# Granule Flexi® Kezelői kézikönyv

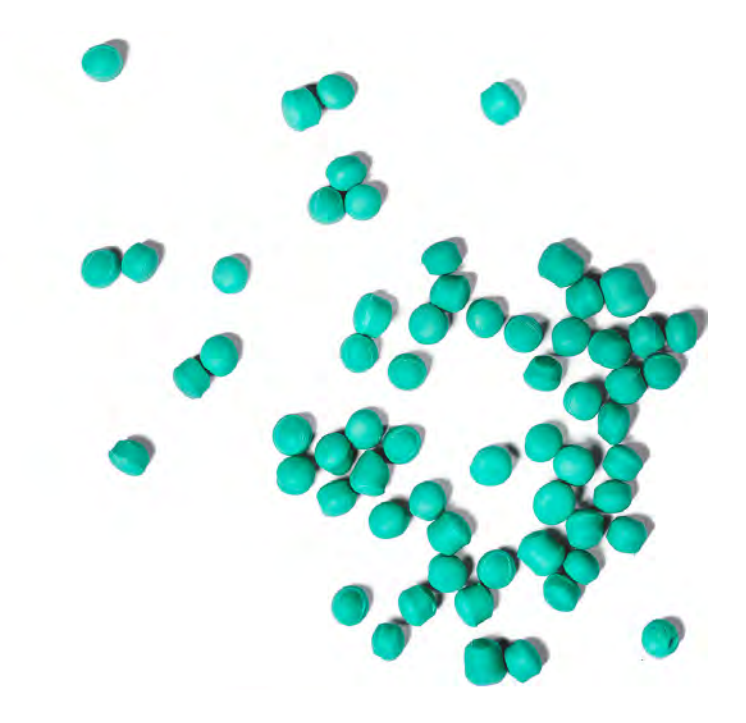

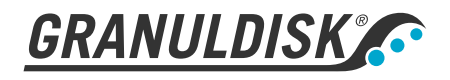

Cikkszám HU16265 Granuldisk mint gyártó fenntartja a termékek változtatási jogát. Esetleges nyomdahibáért nem felel. www.granuldisk.com Tel. +46 40 671 50 60

# Tartalom

| GÉPEKRE VONATKOZÓ EK-MEGFELELŐSÉGI<br>NYILATKOZAT                                                                                                    | 5                                      |
|----------------------------------------------------------------------------------------------------|----------------------------------------|
| 1 Általános leírás és biztonság<br>1.1 A felhasználónak<br>1.2 Biztonsági előírások<br>1.3 Műszaki adatok<br>1.4 PowerGranules® és PowerGranules BIO®<br>1.5 SIMpel™ – könnyű hozzáférés az információkhoz                                                                                 | 7<br>7<br>10<br>14<br>15               |
| <ul> <li>2 Használat</li> <li>2.1 Indítási eljárás</li> <li>2.2 A mosogatnivalók betöltése</li> <li>2.3 Kezelőpanel</li> <li>2.4 Elindítás és kezelés</li> <li>2.5 A nyelv kiválasztása</li> <li>2.6 Dátum és idő beállítása</li> </ul>                                                    | 19<br>19<br>22<br>27<br>28<br>32<br>33 |
| <ul> <li>3 Napi tisztítás</li> <li>3.1 A PowerGranules granulátum összegyűjtése és<br/>megtisztítása</li> <li>3.2 A berendezés belsejének megtisztítása</li> <li>3.3 Éjszakai és hosszabb idejű leállás</li> <li>3.4 GD Memo<sup>™</sup></li> </ul>                                        | 35<br>35<br>38<br>42<br>43             |
| <ul> <li>4 HACCP higiéniai és működési dokumentáció</li> <li>4.1 Általános</li> <li>4.2 Az adatok leolvasása a kezelőpanelről</li> <li>4.3 Víz- és áramfogyasztás összesített adatai</li> <li>4.4 A működési adatok letöltése USB-portról</li> <li>4.5 Opcionális EcoExchanger®</li> </ul> | 45<br>46<br>48<br>49<br>50             |
| 5 Hibaelhárítás és hibajelzések<br>5.1 Felhasználót érintő értesítések<br>5.2 Hibakódok                                                                                                    | 51<br>51<br>53                         |
| 6 Jegyzetek                                                                                                    | 57                                     |

# GÉPEKRE VONATKOZÓ EK-MEGFELELŐSÉGI NYILATKOZAT

Eredeti 2006/42/EC irányelv, II. melléklet 1A

#### Gyártó (és adott esetben meghatalmazott képviselője):

| Cég: |  |  |
|------|--|--|
| Cím: |  |  |

Granuldisk Jägershillsgatan 13, 213 75 Malmö

#### Ezennel kijelenti a következőket

A gép típusa:

Granulátumos edénymosogató berendezés vendéglátó-ipari konyhák számára Granule Flexi®

A berendezés száma:

Megfelel a gépekről szóló 2006/42/EK irányelv követelményeinek. Megfelel a következő EK irányelvek alkalmazandó követelményeinek:

2014/30/EU, EMC 2011/65/EU, WEEE 2012/19/EU, ROHS

#### A következő harmonizált szabványok alkalmazásával:

EN 60204-1:2018 SS-EN 60335-1:2012 SS-EN 60335-2-58:2019 SS-EN 55014-1:2017 SS-EN IEC 61000-6-1:2019 SS-EN IEC 61000-6-2:2019 SS-EN 61000-6-3:2007 IEC 61000-6-3:2006/AMD1:2010

#### A következő egyéb szabványok és előírások alkalmazásával:

SS-EN 1717:2000 SS-EN 13077:2018

#### A műszaki dokumentáció összeállítására jogosult:

Név: Cím: Staffan Stegmark Jägershillsgatan 13, 213 75 Malmö

**Aláírás:** Helyszín és időpont: Aláírás:

Malmö, 2021.04.26.

Mikael Samuelsson Vezérigazgató

Név: Beosztás:

Kiiadás 2021-12

# Általános leírás és biztonság

## 1.1 A felhasználónak

1

A Granule Flexi<sup>®</sup> egy granulátumos edénymosogató berendezés vendéglátó-ipari konyhák számára, edények, például fazekak, serpenyők és lábasok elmosására.

Ennek a kézikönyvnek a témája a Granule Flexi® edénymosogató berendezés megfelelő használata.

A Granuldisk azt ajánlja, hogy a kézikönyvet figyelmesen olvassák el, és ügyeljenek a berendezés megfelelő üzembe helyezésére és használatára.

A berendezés teljes élettartama során gondoskodni kell arról, hogy a kézikönyv rendelkezésre álljon.

A Granuldisk nem vállal felelősséget a kézikönyv utasításainak figyelmen kívül hagyásából eredő károkért vagy sérülésekért.

Eredeti használati útmutató

# 1.2 Biztonsági előírások

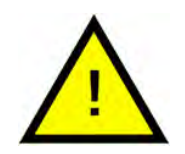

## MEGJEGYZÉS

Olvassa el figyelmesen a jelen kézikönyv biztonsági megjegyzéseit és kezelési utasításait. Őrizze meg a használati útmutatót a későbbi hivatkozáshoz. A Granuldisk nem vállal felelősséget vagy jótállást abban az esetben, ha nem tartja be ezeket a biztonsági és használati utasításokat.

Ne végezzen változtatásokat, kiegészítéseket vagy javításokat az edénymosogató berendezésen a gyártó engedélye nélkül. Az edénymosogató berendezést csak azt követően használja, hogy elolvasta és megértette a használati útmutatóban foglaltakat. Az edénymosogató berendezés üzemeltetésével és működésével kapcsolatban kövesse a Granuldisk által rendelkezésre bocsátott információkat.

A berendezést mindig a jelen használati útmutatóban leírtak szerint működtesse. A kezelőszemélyzetet képezze ki a berendezés kezelésére és tájékoztassa a biztonsági tudnivalókról. A balesetek elkerülése érdekében a képzéseket rendszeres időközönként ismételje meg.

A biztonság érdekében a tesztgomb megnyomásával rendszeresen ellenőrizze a helyi áramvédő kapcsoló (FI-relé) helyes működését.

A munka befejezése után zárja el a helyszíni vízelzáró csapot. A munka befejezése után kapcsolja le a helyi hálózati főkapcsolót.

A granulátum anyagösszetételének élelmiszerrel történő használata jóváhagyva.

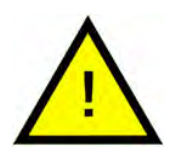

## FIGYELEM!

A berendezés forró vízzel üzemel. A leforrázás veszélyének megelőzése érdekében kerülje a bőrrel való érintkezést!

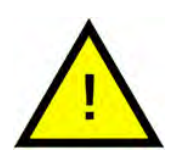

## FIGYELEM!

Ne nyissa ki az ajtókat, ha mosogatási program fut! Égési sérülés veszélye áll fenn.

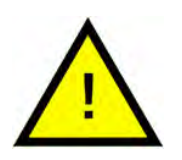

## FIGYELEM!

Csúszásveszély áll fenn, ha a granulátum a padlóra kerül.

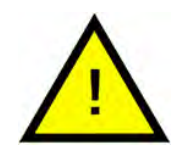

## FIGYELEM!

A POM-műanyagokból készült eredeti granulátum égése során formaldehid képződhet, amely belélegezve veszélyes. Ez a PowerGranules BIO termékre nem vonatkozik.

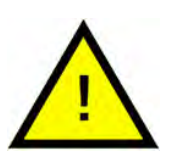

## MEGJEGYZÉS

A mosó- és öblítőszernek a termékkel történő kezelésével és használatával kapcsolatban lásd a vegyianyag gyártójának útmutatóját. Használjon kiváló minőségű termékeket a legjobb mosogatási eredmény érdekében. A mosó- és öblítőszerrel kapcsolatban a szervizkönyvben is tájékozódjon.

# 1.3 Műszaki adatok

## ÁLTALÁNOS

| Kivitel                                                                                                    | Elöltöltős, kétszintes mosogatással                                                                                                    |  |
|----------------------------------------------------------------------------------------------------|----------------------------------------------------------------------------------------------------|--|
| Külső méretek                                                                                                    | 1,775 mm (±25) x 870 mm x 1017 mm                                                                                                    |  |
|                                                                                                    | Ma x Szé x Mé (zárt állapotban)                                                                                                    |  |
| Tömeg                                                                                                    | 372 kg (töltött gép)                                                                                                    |  |
|                                                                                                    | 278 kg (üres gép)                                                                                                    |  |
| Tartály térfogata                                                                                                    | 84 liter                                                                                                    |  |
| Betöltési térfogat                                                                                                    | 205 liter                                                                                                    |  |
|                                                                                                    | 650 x 600 x 530 mm (Ma x Sz x Mé)                                                                                                    |  |
| Öblítővíz mennyisége                                                                                                    | 4 liter (ECO program)                                                                                                    |  |
|                                                                                                    | 8 liter (rövid/normál program)                                                                                                    |  |
|                                                                                                    | Az NSF/ANSI 3 higiéniai előírásai<br>szerinti 3600 HUE eléréséhez 8 liter<br>szükséges.                                                                                                    |  |
| Granulátum mennyisége                                                                                                    | 6 liter                                                                                                    |  |
| Mosóvíz hőmérséklete                                                                                                    | 65 °C                                                                                                    |  |
|                                                                                                    | 05.00                                                                                                    |  |
| Oblítővíz hőmérséklete                                                                                                    | 85 °C                                                                                                    |  |
| Oblítővíz hőmérséklete<br>Hangnyomásszint                                                                                                    | <pre></pre>                                                                                                    |  |
| Oblitőviz hőmérséklete<br>Hangnyomásszint<br>PROGRAMOK ÉS KAPACITÁS                                                                                          | < 70 dB (A)                                                                                                    |  |
| Oblítoviz homérséklete<br>Hangnyomásszint<br><b>PROGRAMOK ÉS KAPACITÁS</b><br>Mosogatási programok<br>granulátummal                                          | <ul> <li>85 °C</li> <li>&lt; 70 dB (A)</li> <li>ECO: 2 perc, 30 mp (+70 mp EcoExchanger esetén)</li> </ul>                                                                                                    |  |
| Oblítovíz homérséklete<br>Hangnyomásszint<br><b>PROGRAMOK ÉS KAPACITÁS</b><br>Mosogatási programok<br>granulátummal                                          | <ul> <li>85 °C</li> <li>&lt; 70 dB (A)</li> <li>ECO: 2 perc, 30 mp (+70 mp EcoExchanger esetén)</li> <li>Rövid: 4 perc, 40 mp (+60 mp páracsökkentés vagy +80 mp EcoExchanger esetén)</li> </ul>                                                                                                    |  |
| Oblítovíz homérséklete<br>Hangnyomásszint<br><b>PROGRAMOK ÉS KAPACITÁS</b><br>Mosogatási programok<br>granulátummal                                          | <ul> <li>85 °C</li> <li>&lt; 70 dB (A)</li> <li>ECO: 2 perc, 30 mp (+70 mp EcoExchanger esetén)</li> <li>Rövid: 4 perc, 40 mp (+60 mp páracsökkentés vagy +80 mp EcoExchanger esetén)</li> <li>Normál: 6 perc, 40 mp (+60 mp párracsökkentés vagy +80 mp EcoExchanger esetén)</li> </ul>                                                                                                    |  |
| Oblítovíz homérséklete<br>Hangnyomásszint<br><b>PROGRAMOK ÉS KAPACITÁS</b><br>Mosogatási programok<br>granulátummal<br>Mosási programok granulátum<br>nélkül | <ul> <li>85 °C</li> <li>&lt; 70 dB (A)</li> <li>ECO: 2 perc, 30 mp (+70 mp EcoExchanger esetén)</li> <li>Rövid: 4 perc, 40 mp (+60 mp páracsökkentés vagy +80 mp EcoExchanger esetén)</li> <li>Normál: 6 perc, 40 mp (+60 mp páracsökkentés vagy +80 mp EcoExchanger esetén)</li> <li>ECO: 2 perc, 30 mp (+70 mp EcoExchanger esetén)</li> </ul>                                                                                                    |  |
| Oblítovíz homérséklete<br>Hangnyomásszint<br><b>PROGRAMOK ÉS KAPACITÁS</b><br>Mosogatási programok<br>granulátummal<br>Mosási programok granulátum<br>nélkül | <ul> <li>85°C</li> <li>&lt; 70 dB (A)</li> <li>ECO: 2 perc, 30 mp (+70 mp EcoExchanger esetén)</li> <li>Rövid: 4 perc, 40 mp (+60 mp páracsökkentés vagy +80 mp EcoExchanger esetén)</li> <li>Normál: 6 perc, 40 mp (+60 mp páracsökkentés vagy +80 mp EcoExchanger esetén)</li> <li>ECO: 2 perc, 30 mp (+70 mp EcoExchanger esetén)</li> <li>ECO: 2 perc, 40 mp (+60 mp páracsökkentés vagy +80 mp EcoExchanger esetén)</li> <li>Rövid: 3 perc, 40 mp (+60 mp páracsökkentés vagy +80 mp EcoExchanger esetén)</li> </ul> |  |

| Max./normál kapacitás óránként,<br>fazékmosó üzemmód (normál ka-<br>pacitás esetén kezeléssel együtt) | 96/76 GN 1/1                                                                                                    |  |
|----------------------------------------------------------------------------------------------------|----------------------------------------------------------------------------------------------------|--|
| Kapacitás programonként                                                                               | 4 db GN 1/1 vagy 8 db GN 1/2 vagy<br>1db GN 2/1 + 2 db GN 1/1 edény, max.<br>200 mm mélységig, vagy hasonló<br>kapacitás más edényekkel. |  |
| ELEKTROMOS CSATLAKOZÁS                                                                                |                                                                                                    |  |
| Tápfeszültség**                                                                                       | 3~ 400–415 V/50 Hz vagy 60 Hz +<br>védőföldelés                                                                                          |  |
|                                                                                                    | 3~ 208 V/60 Hz + védőföldelés                                                                                                    |  |
|                                                                                                    | 3~ 230 V/50 Hz vagy 60 Hz +<br>védőföldelés                                                                                              |  |
|                                                                                                    | 3~ 380 V/50 Hz vagy 60 Hz +<br>védőföldelés                                                                                              |  |
|                                                                                                    | 3~ 440V/60 Hz + PE                                                                                                    |  |
| Biztosíték (12 kW kimeneti                                                                            | 25 A (400/415 V, 380 V, 440 V)                                                                                                    |  |
| teljesítménynél)                                                                                      | 40 A (230 V)                                                                                                    |  |
|                                                                                                    | 50 A (208 V)                                                                                                    |  |
| Biztosíték (17 kW kimeneti<br>teljesítménynél)                                                        | 32 A (400/415 V, 380 V)                                                                                                    |  |
| Frekvencia                                                                                            | 50 Hz vagy 60 Hz                                                                                                    |  |
| Maximális kimeneti teljesítmény                                                                       | 12,0 kW (meleg töltés)                                                                                                    |  |
|                                                                                                    | 17,0 kW (hideg vagy meleg töltés)                                                                                                    |  |
| Maximális hálózati impedancia a<br>csatlakozási ponton***                                             | 122 m <b>Ω</b>                                                                                                    |  |
| Mosogatószivattyú motor                                                                               | 2,2 kW                                                                                                    |  |
| Öblítőszivattyú motor                                                                                 | 0,37 kW                                                                                                    |  |
| Mosótartály fűtése*                                                                                   | 9 kW 12 kW kimeneti teljesítménynél                                                                                                    |  |
|                                                                                                    | 14 kW 17 kW kimeneti<br>teljesítménynél                                                                                                  |  |
| Öblítőtartály fűtése*                                                                                 | 9 kW 12 kW kimeneti teljesítménynél                                                                                                    |  |
|                                                                                                    | 14 kW 17 kW kimeneti<br>teljesítménynél                                                                                                  |  |
| A ház védettségi besorolása                                                                           | IPX5                                                                                                    |  |

## VÍZCSATLAKOZÁS

| Vízkeménység/csatlakozó | Teljes keménység: 3–7 °dH, 5–12 °TH,<br>53–125 PPM                                 |
|-------------------------|------------------------------------------------------------------------------------|
|                         | ¾" BSP külső menetes (DN20)                                                        |
|                         | Megjegyzés: Fordított ozmózissal<br>szűrt és teljesen lágy víz nem<br>használható. |
| A csatlakozó            | 12,0 kW-os egység: 1–6 bar, 15 l/perc,<br>55–65 °C (meleg töltés)                  |
|                         | 17,0 kW-os egység: 1–6 bar, 15 l/perc,<br>5–65 °C (meleg vagy hideg töltés)        |
| B csatlakozó            | 12,0/17,0 kW-os egység: 3–6 bar, 15 l/<br>perc, < 20°C                             |

## SZELLŐZÉS ÉS LEFOLYÓ

| Szellőzés páracsökkentés esetén                                                         | 150 m³/h                                                         |
|-----------------------------------------------------------------------------------------|------------------------------------------------------------------|
| Szellőzés páracsökkentés nélkül                                                         | 400 m³/h                                                         |
| Szellőzés EcoExchanger funkció<br>esetén                                                | 75 m³/h                                                          |
| A helyiségbe kibocsátott hő pára-<br>csökkentés esetén (teljes/érzékel-<br>hető/látens) | 1,2 kW / 0,5 kW / 0,7 kW                                         |
| A helyiségbe kibocsátott hő pára-<br>csökkentés nélkül (teljes/érzékelhe-<br>tő/látens) | 1,7 kW / 0,5 kW / 1,2 kW                                         |
| A helyiségbe kibocsátott hő EcoEx-<br>changer használata esetén                         | 0,9 kW / 0,5 kW / 0,4 kW                                         |
| Lefolyócső                                                                              | Ø 32 mm cső (külső átmérő)                                       |
| Vízelvezetés                                                                            | Kapacitásigény: 50 l/perc                                        |
|                                                                                         | Nincs lefolyószivattyú, gravitációs<br>lefolyó                   |
|                                                                                         | A gépet nem szabad közvetlenül a<br>lefolyó fölé helyezni.       |
| MOSÓ- ÉS ÖBLÍTŐSZER                                                                     |                                                                  |
| Mosó- és öblítőszer                                                                     | Szükséges. A 230 V AC jel külön do-<br>bozból áll rendelkezésre. |
|                                                                                         | Maximális terhelés összesen 0,5 A                                |

\* Nincs egyidejűleg használatban

\*\* Az adott berendezés konkrét adatai a berendezés adattábláján vannak feltüntetve

\*\*\* A berendezés megfelel az EN 61 000-3-11 szabvány követelményeinek, és feltételesen csatlakoztatható a hálózathoz. A beszállító szakértőjével egyeztetve csatlakoztatható. A berendezést csak 122 m**Ω**-nál kisebb rendszerimpedanciájú hálózatra szabad csatlakoztatni. A rendszerimpedancia nagysága az interfészpontban a beszállító szakértőjétől szerezhető be. Ha a hálózati tápegységnek nagyobb a rendszerimpedanciája, akkor a berendezés indításakor vagy működése közben rövid feszültségesések jelentkezhetnek. Ez befolyásolhatja vagy megzavarhatja más készülékek, pl. villogó lámpák működését, különösen azokét, amelyek ugyanahhoz a hálózathoz vannak csatlakoztatva.

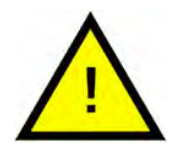

## MEGJEGYZÉS

A Granule Flexi<sup>®</sup> egy 2 méter hosszú elektromos kábellel van szerelve, amelyet egy tápfeszültséget megszakító, engedélyezett eszközhöz kell csatlakoztatni. A tápfeszültséget megszakító eszközt külön kell beszerezni.

## 1.4 PowerGranules® és PowerGranules BIO®

- A PowerGranules és a PowerGranules BIO granulátumot kifejezetten a Granuldisk granulátumos edénymosogató berendezésekhez tervezték.
- Használatával biztosítható a legalaposabb mosogatás, illetve a granulátum és a berendezés leghosszabb élettartama.
- A PowerGranules anyagösszetételének élelmiszerrel történő használata jóváhagyva.
- A PowerGranules BIO egy biológiailag lebomló granulátum.

#### A PowerGranules granulátum összegyűjtése a napi tisztítás részeként

- A jelen kézikönyv Napi tisztítás című részében leírtak szerint helyezze be a granulátumgyűjtőt a berendezésbe.
- Válasszon egy granulátumgyűjtő programot. Ehhez nyomja meg a "STOP" gombot, várjon 3 másodpercig, majd nyomja meg hosszan a Granulátum és a Rövid program gombot együtt, amíg a kijelzőn meg nem jelenik a "Granule collecting program" (Granulátumgyűjtő program) felirat.
- A tökéletes mosogatási eredmény érdekében a PowerGranules granulátum összegyűjtésekor minden nap ellenőrizze a granulátum ajánlott szintjét (6 liter). Ha a szint a vízszintes szintjelző alá csökken, töltse fel a PowerGranules granulátum mennyiségét.

Lásd: Fig. 22 A granulátumszint ellenőrzése

 Ne keverje a PowerGranules és a PowerGranules BIO<sup>®</sup> granulátumot a gépben. Ez a mosogatógépet műszakilag nem károsítja, azonban a hulladékkezelésük különböző (lásd alább), ezért javasoljuk a teljes granulátum cseréjét a PowerGranules BIO<sup>®</sup> termékre történő váltás során.

#### Elhasználódott PowerGranules cseréje

- A PowerGranules cseréjét a GDMemo<sup>™</sup> üzenet által javasoltak szerint végezze (az üzenet 2500 granulátumciklusonként jelenik meg). A fentiek szerint futtasson le egy granulátumgyűjtő programot, és tegyen be új adagot.
- A granulátum cseréje után állítsa vissza az emlékeztetőt a STOP gomb megnyomásával, várjon 3 másodpercet, majd nyomja meg a Granulátum gombot ötször. Az OK a visszaállítást követő 2 másodpercben jelenik meg a kijelzőn.
- Az elhasználódott granulátumot nem veszélyes hulladékként kell kezelni. Az elhasznált granulátumot megsemmisítés előtt fedővel ellátott műanyag vödörbe vagy műanyag zacskóba kell zárni. A PowerGranules granulátum újrahasznosítható műanyagként vagy éghető hulladékként kezelhető. A PowerGranules BIO<sup>®</sup> granulátumot éghető hulladékként vagy a helyi előírások szerint kell kezelni. A PowerGranules BIO<sup>®</sup> biológiailag lebomlik, ezért nem lehet műanyagként újrahasznosítani.

## 1.5 SIMpel<sup>™</sup> – könnyű hozzáférés az információkhoz

Annak érdekében, hogy a kezelő könnyebben megtalálja a berendezéssel és annak használatával kapcsolatos információkat, van egy QR-kód a gépen.

A matrica a kijelző alatt vagy az oldalán található.

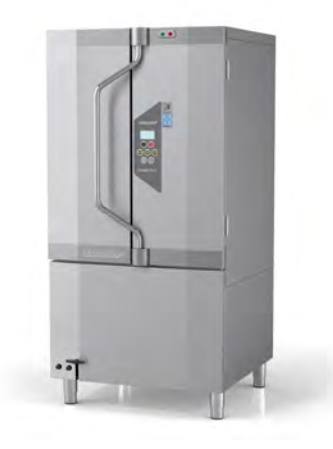

1 Olvassa be a matricán található QR-kódot.

Lásd: Fig. 1 QR-kód a matricán

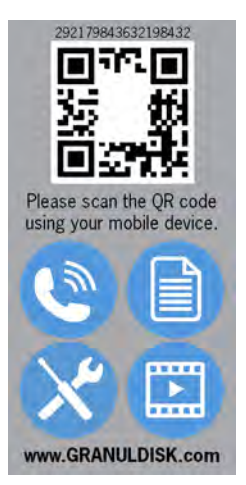

Fig. 1 QR-kód a matricán

2 A QR-kód beolvasásakor a következő menübe lép.

(Vegye figyelembe, hogy a felhasználói felület a használt eszköztől függően változhat).

Lásd: Fig. 2 Menü

| 1 alar                  |                                                |
|-------------------------|------------------------------------------------|
| CALCON MUND             |                                                |
| VOID AND RECOMMENTATION | ALL THE ALL ALL ALL ALL ALL ALL ALL ALL ALL AL |
| Real Provide August     | canà de cana ros                               |

Fig. 2 Menü

**3** Válassza ki a nyelvet a jobb felső sarokban. Az alapértelmezett nyelv az angol.

#### A különböző mezők ismertetése:

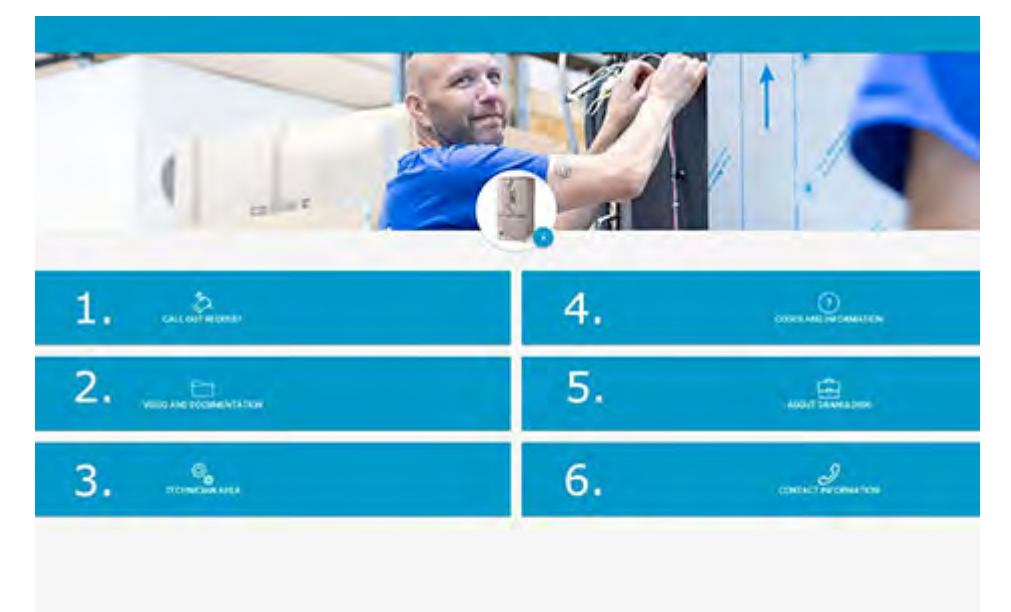

| 1. HÍVÁSKEZDEMÉNYEZÉS       | Szervizhívást kezdeményezhet a géphez                                     |
|-----------------------------|---------------------------------------------------------------------------|
| 2. VIDEÓ ÉS<br>DOKUMENTÁCIÓ | Felhasználói kézikönyvek és videók a tarto-<br>zékokról/napi tisztításról |
| 3. SZERELŐI TERÜLET         | Csak szerelőknek/szervizpartnereknek                                      |
| 4. KÓDOK ÉS INFORMÁCIÓK     | Hibakódok listája                                                         |

| 5. A GRANULDISKRŐL | Link a weboldalunkra           |
|--------------------|--------------------------------|
| 6. ELÉRHETŐSÉGEK   | A szervizpartner elérhetőségei |

# 2 Használat

# 2.1 Indítási eljárás

- 1 A granulátumgyűjtőből töltse fel a berendezést az előírt mennyiségű Power Granules granulátummal.
- 2 Zárja el a berendezés jobb oldalán található leeresztőszelepet.

Lásd: Fig. 3 Leeresztőszelep

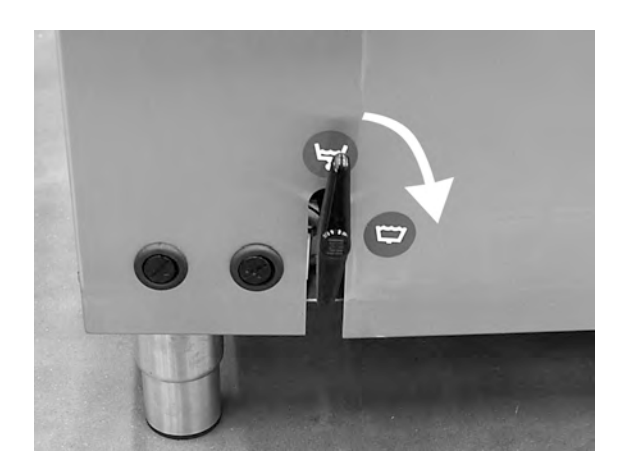

Fig. 3 Leeresztőszelep

3 Kapcsolja be az elektromos főkapcsolót.

#### Feltöltés vízzel

1 Csukja be az ajtókat

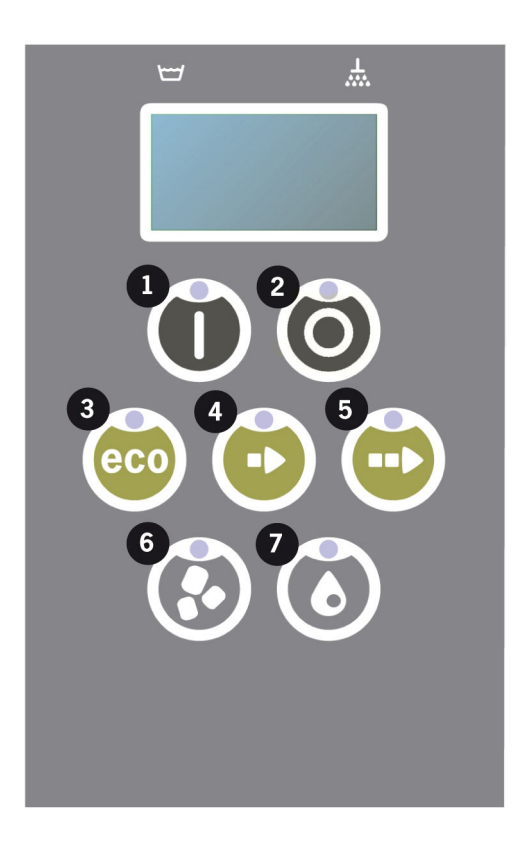

2 A mosogatótartály feltöltéséhez nyomja meg a Nyugtázás (1) gombot.

Tankfeltöltés?

**3** Feltöltés közben a programválasztó LED-ek együtt villognak a granulátumos vagy granulátum nélküli mosogatást jelző LED-ekkel.

XX °C XX°C Így töltse fel a mosogatótartályt

4 A feltöltés és a felfűtés körülbelül 15 percet vesz igénybe (ha +55 °C-os a bejövő meleg víz, a víznyomás 1–6 bar, és 15 liter az átfolyás a mágneses szelep nyitott állapotában). Az opcionális hideg vizes bekötés esetén (+10 és +12 °C között), a feltöltés és a felfűtés körülbelül 30 percet vesz igénybe. Ha a feltöltés után a mosogatótartály vize nem éri el a kívánt hőmérsékletet, a következő üzenet jelenik meg:

50°C 60°C A mosogatótartály feltöltése, 65°C

5 A mosogatótartályban a víz elérte a kívánt hőmérsékletet, a berendezés üzemkész.

A kijelzőn a kiválasztott program jelzése látható:

65°C 70°C ECO program granulátummal mosogatási idő: 2:30

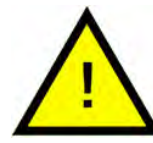

MEGJEGYZÉS

PIROS LÁMPA: a berendezés működő állapotát jelzi. Ne nyissa ki az ajtót!

ZÖLD LÁMPA: a berendezés üzemkész állapotát jelzi.

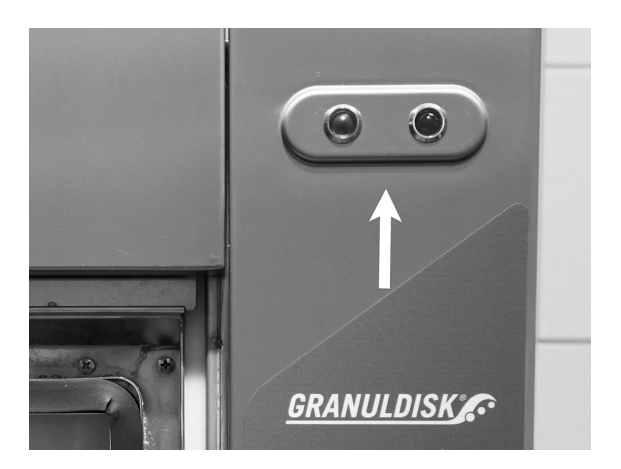

#### Az eszközök előkészítése

 Az eszközökről a betöltés előtt kaparja le az ételmaradékokat.

Lásd: Fig. 4 A laza ételmaradékok lekaparása

- Áztatásra és súrolásra nincs szükség.
- Kézmosószappan vagy hasonló használata tilos (a habzás ugyanis jelentős problémákat okozhat).

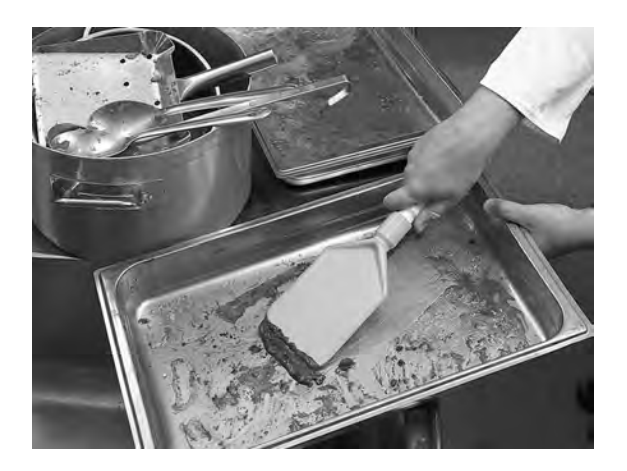

Fig. 4 A laza ételmaradékok lekaparása

2 A fehérjében gazdag, nedves ételmaradékkal szennyezett edényeket érdemes vízsugárral leöblíteni, mielőtt a berendezésbe helyeznék őket.

# 2.2 A mosogatnivalók betöltése

Az edényeket lefelé fordítva kell elhelyezni, hogy a szennyezett oldaluk nézzen a fúvókák felé.

#### A betét eltávolítása

1 Húzza ki a betétet ütközésig.

Lásd: Fig. 5 Húzza ki a betétet

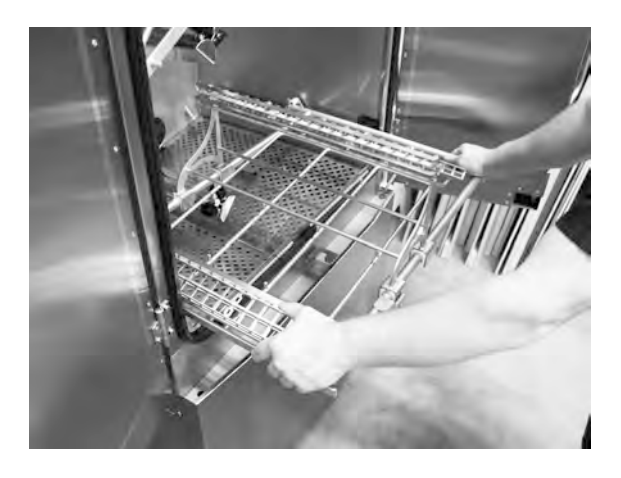

Fig. 5 Húzza ki a betétet

2 Megemelve billentse ki a betétet. Húzza ki.

Lásd: Fig. 6 Billentse felfelé a betétet

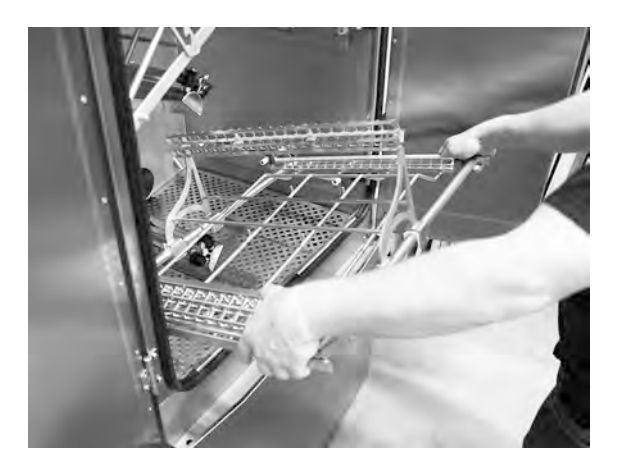

Fig. 6 Billentse felfelé a betétet

#### Beépített betét GN tárolóedényekhez (13465)

GN 1/1–1/9 edényekhez 200 mm mélységig. 2 db GN 1/1 méretű, 200 mm mély edényhez vagy ezzel egyenértékű helyigényű kis GN edényhez.

Lásd: Fig. 7 Fix betét GN 1/1 és GN 1/2 tárolóedények töltéséhez.

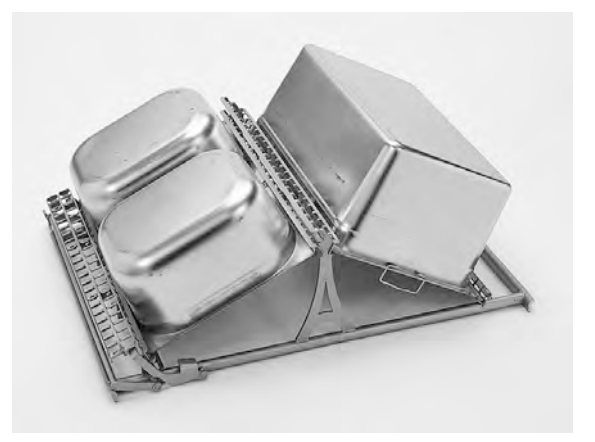

Fig. 7 Fix betét GN 1/1 és GN 1/2 tárolóedények töltéséhez.

Lásd: Fig. 8 Beépített betét kis GN edényekkel rendelkező GN tárolóedényekhez

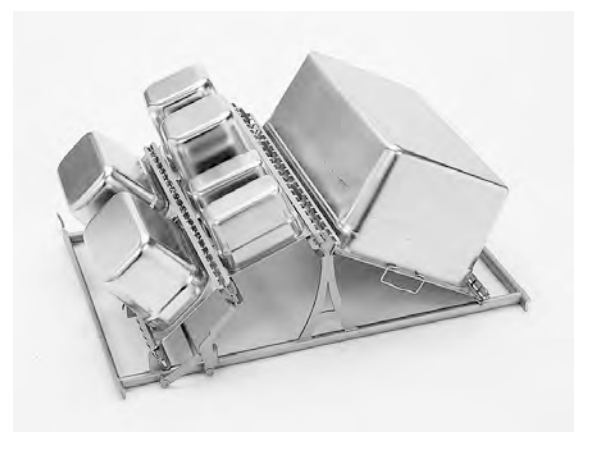

Fig. 8 Beépített betét kis GN edényekkel rendelkező GN tárolóedényekhez

#### Rugalmas betét GN tárolóedényekhez és vegyes elmosandó eszközökhöz (14454)

GN méretű tárolóedények, serpenyők, tepsik stb. elhelyezéséhez, egy tartalék gumiszalaggal. 2 db GN 1/1 edény 150 mm mélységig vagy eszközök vegyesen. A gumiszalagok biztosítják, hogy az eszközök ne mozduljanak el mosás közben. A gumiszalagok az éles szegélyek miatt megrongálódhatnak, de nagyon egyszerűen cserélhetők.

Lásd: Fig. 9 *Rugalmas betét* nyitva

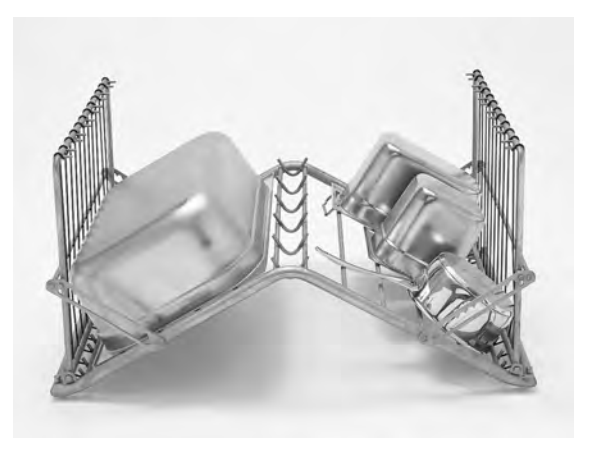

Fig. 9 Rugalmas betét nyitva

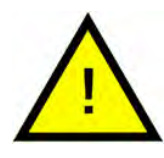

## MEGJEGYZÉS

Egy oldalra egyforma mélységű tárgyakat kell tenni, hogy a rögzítésük biztonságos legyen.

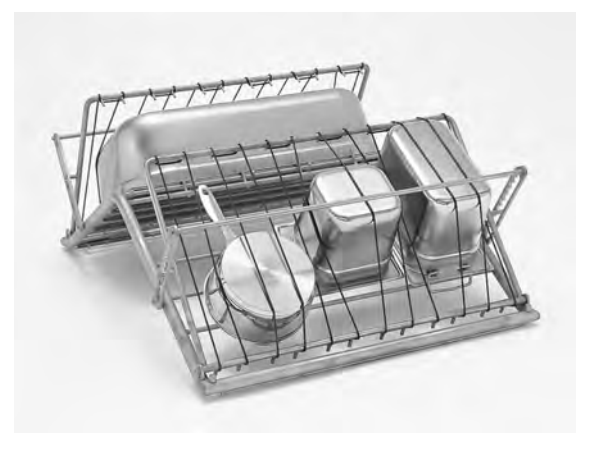

Fig. 10 Rugalmas betét zárva

#### Betét fedőkhöz és tálcákhoz (GN méret) (6001147)

Enyhén szennyezett GN méretű lapos tálcák vagy fedők elhelyezéséhez. Kapacitás 12 db.

Lásd: Fig. 11 Betét fedőkhöz és tálcákhoz

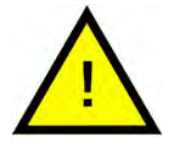

## MEGJEGYZÉS

A fedők és tálcák elhelyezési módja miatt ebben a kiegészítőben csak enyhén szennyezett edények mosogathatók.

#### Állítható betét GN tárolóedényekhez és edényekhez (13463)

Kapacitás: 2 db GN 1/1 edény legfeljebb 200 mm mélységig vagy 1db GN 2/1 edény vagy 1– 3 fazék.

GN 1/9, 1/6, 1/4 és 1/1 tárolóedényekkel feltöltött betét.

Lásd: Fig. 12 Állítható betét

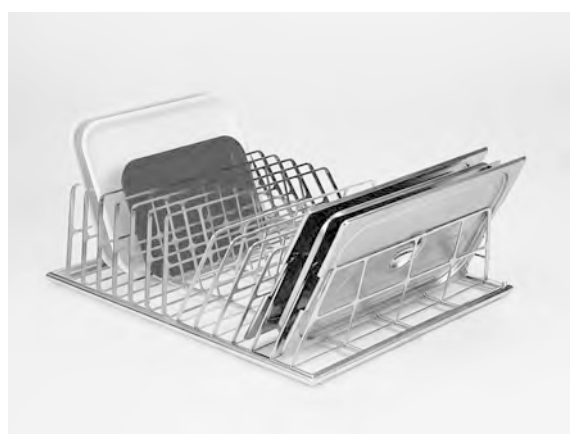

Fig. 11 Betét fedőkhöz és tálcákhoz

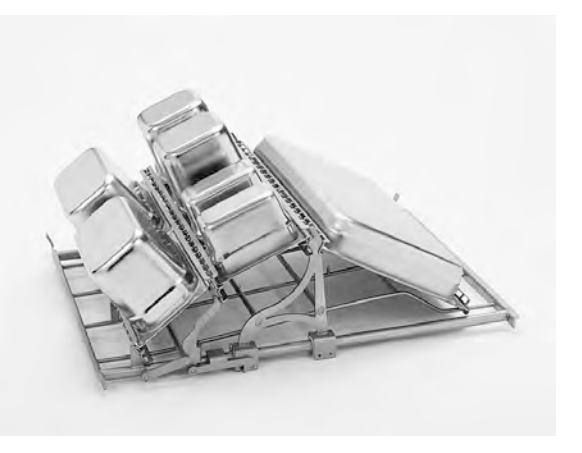

Fig. 12 Állítható betét

GN 2/1 edényekkel feltöltött betét.

Lásd: Fig. 13 Állítható betét

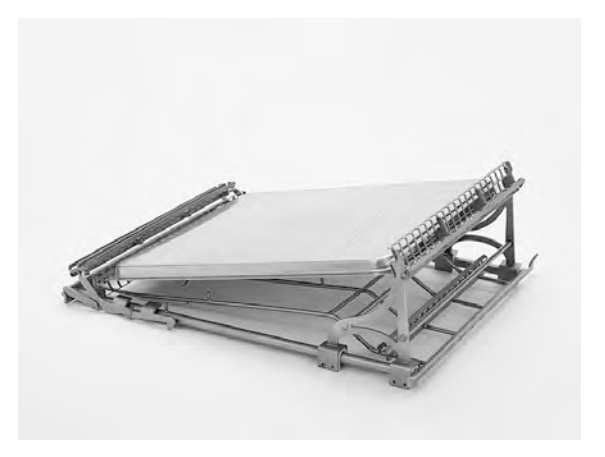

Fig. 13 Állítható betét

Betét GN 1/4 mérettel és egy fazékkal.

Lásd: Fig. 14 Állítható betét

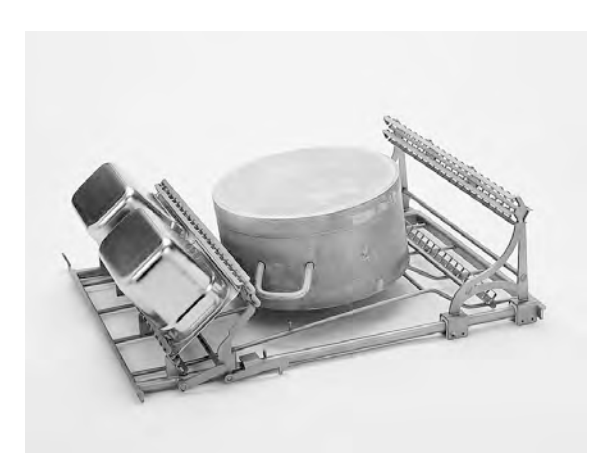

Fig. 14 Állítható betét

Egy nagy méretű edénnyel feltöltött betét. A maximum 700 mm mély, nagy méretű edények a rövid szórócsővel (26828) mosogathatóak el.

Fig. 15 Állítható betét

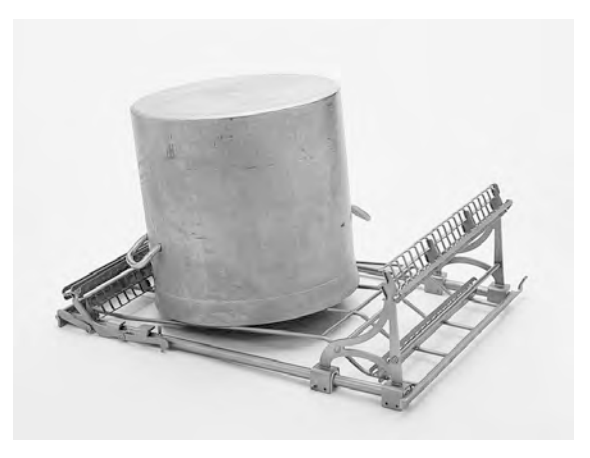

Fig. 15 Állítható betét

## Rövid szórócső (26828)

Lásd: Fig. 16 Rövid szórócső

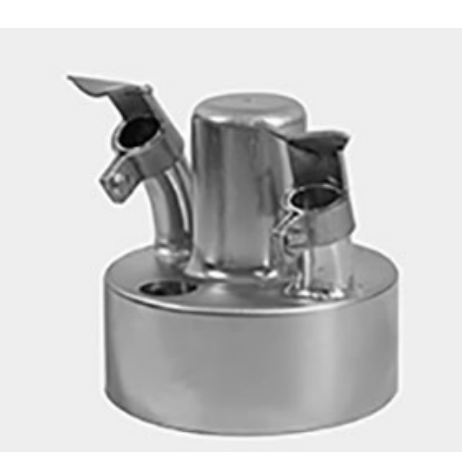

Fig. 16 Rövid szórócső

#### Rácsos kosár fedővel (21477)

Merőkanálhoz, habverőhöz és egyéb kisebb eszközökhöz 500 mm-ig.

Lásd: Fig. 17 Hálós kosár fedéllel

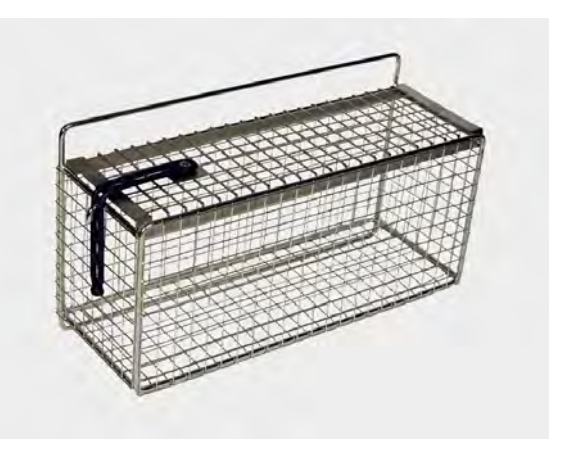

Fig. 17 Hálós kosár fedéllel

# 2.3 Kezelőpanel

 A Nyugtázás gombbal lehet "igen" választ adni a kijelzőn megjelenő kérdésekre.

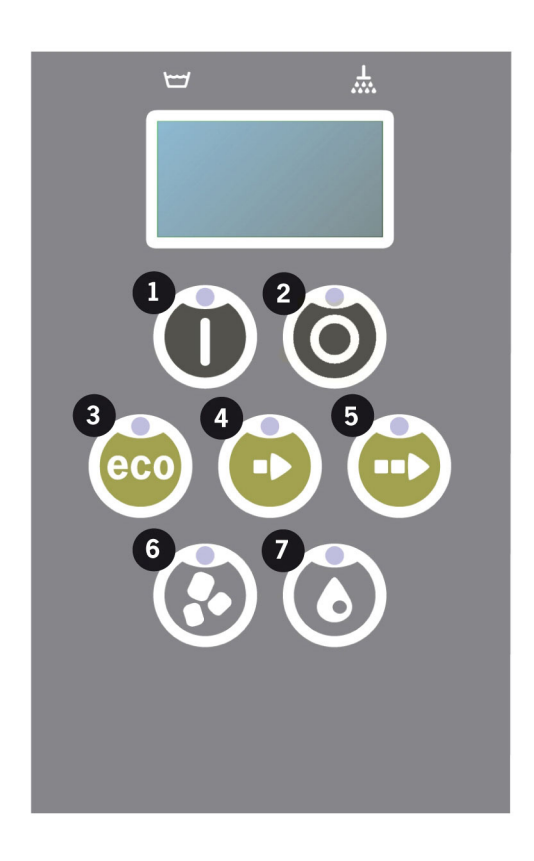

2 A Stop gomb az esetleges riasztások kikapcsolására használható.

Alvó állapotba is ezzel a gombbal lehet állítani a berendezést. A kijelzőről 30 másodperc múlva eltűnnek a jelzések, és a berendezés alvó állapotba kerül. A berendezés alvó állapotában a Stop gomb piros LED-je világít, de minden funkció inaktív.

A berendezés bármelyik gomb megnyomásával feléleszthető.

#### Alvó állapotában a berendezés nem fűti se a mosogató-, se az öblítőtartályt.

- 3 ECO program indítása
- 4 Rövid program indítása
- 5 Normál program indítása
- 6 Mosogatás granulátummal
- 7 Mosogatás granulátum nélkül

## 2.4 Elindítás és kezelés

- 1 Nyomja meg a Nyugtázás gombot (1).
  - Ha első indításkor a mosogatótartály hőmérséklete 65 °C alatti, akkor a mosogatótartály feltöltése után a berendezés folytatja a felfűtést.
  - Túl alacsony hőmérsékleten megnő a habzás esélye, és a behelyezett tárgyak nem lesznek higiénikusan tiszták.
  - Az átprogramozást csak egy arra képesített szakember végezheti el.

```
62 °C (villogás) 59 °C
A mosogatótartály
felfűtése, 65 °C
```

- 2 Válassza ki a mosást granulátummal vagy anélkül (6) vagy (7). Enyhén szennyezett serpenyők, perforált tárolóedények, átlátszó műanyag vagy teflon tárolóedények esetén a granulátum nélküli programot válassza. Normál és erősen szennyezett fazekak és serpenyők esetén válassza a hatékony granulátumos mosást, hogy tisztává varázsolja az ilyen edényeket.
- 3 Válassza ki, és indítsa el a kívánt mosogatási időt (3), (4) vagy (5).

#### ECO

2 perc, 30 mp (granulátummal)

2 perc, 30 mp (granulátum nélkül)

+70 mp az opcionális EcoExchanger funkcióval

#### Rövid

4 perc, 40 mp (granulátummal)

3 perc, 40 mp (granulátum nélkül)

+60 mp az opcionális páracsökkentéssel, vagy +80 mp az opcionális EcoExchanger funkcióval

#### Normál

6 perc, 40 mp (granulátummal)

5 perc, 40 mp (granulátum nélkül)

+60 mp az opcionális páracsökkentéssel, vagy +80 mp az opcionális EcoExchanger funkcióval

65 °C 85 °C ECO program granulátummal Fennmaradó idő: 2:30 4 Amikor a mosogatási program befejeződött, az "END" (vége) szöveg villog, és világítani kezd a zöld jelzőlámpa.

Lásd: Fig. 18 Ha a program befejeződik, a zöld jelzőfény kezd világítani.

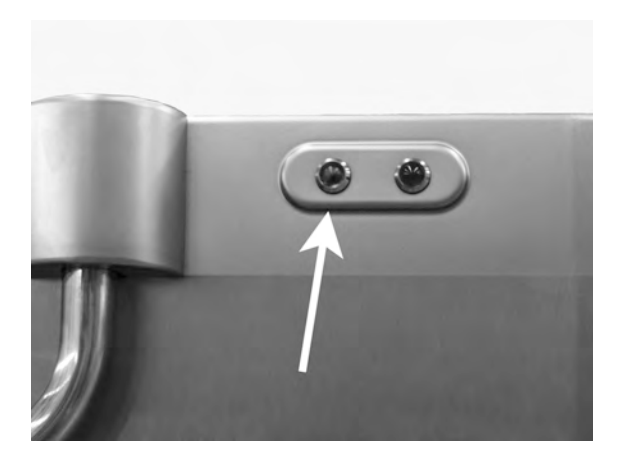

Fig. 18 Ha a program befejeződik, a zöld jelzőfény kezd világítani.

5 Az ajtók kinyitásakor a kijelző visszaáll készenléti üzemmódba, és megjeleníti a legutóbb használt programot.

ECO program granulátummal Mosogatási idő: 2:30

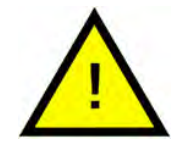

#### FIGYELEM!

Ne nyissa ki az ajtót, ha mosogatási program fut! Égési sérülés veszélye áll fenn.

6 Tartsa zárva az ajtókat, ha nem futtat azonnal egy másik mosási programot. Ezzel energiát takarít meg, és csökkenti a mosótartályból eredő párolgást.

#### A működő berendezés leállítása

- Váltson vizes mosogatásra körülbelül 30 másodpercre, hogy a granulátumot leöblítse a berendezés. Ezután nyomja meg a STOP gombot (2).
- Vészhelyzetben: Csak nyomja meg a STOP gombot (2).

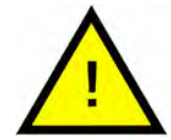

## MEGJEGYZÉS

Az edényekben mosószermaradványok lehetnek, és újra el kell mosogatni őket, mielőtt kivennék őket a gépből. Soha ne eresszen le egy megszakított üzemű berendezést! (A víz nélküli szivattyúban maradt granulátum miatt elakadhat a szivattyú munkakereke.)

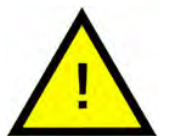

## FIGYELEM!

Ne nyissa ki az ajtót, ha mosogatási program fut! Égési sérülés veszélye áll fenn.

#### A túlmelegedés-védő visszakapcsolása

104-es és 105-ös hiba jelentkezése esetén állítsa vissza a túlmelegedésvédelmet.

- 1 Ürítse ki a mosogatótartályt.
- 2 Tisztítsa meg a szintérzékelőt.
- 3 Csavarja le a fekete kupakot.
- Egy kis csavarhúzó segítségével kapcsolja vissza a túlmelegedés-védőt: nyúljon be vele a védőberendezésbe, és nyomja meg a nullázó (reset) gombot. Ha a védelem aktív volt, visszakapcsoláskor egy kattanás hallható.

Lásd: Fig. 19 Hozzáférés a túlmelegedés-védőkhöz

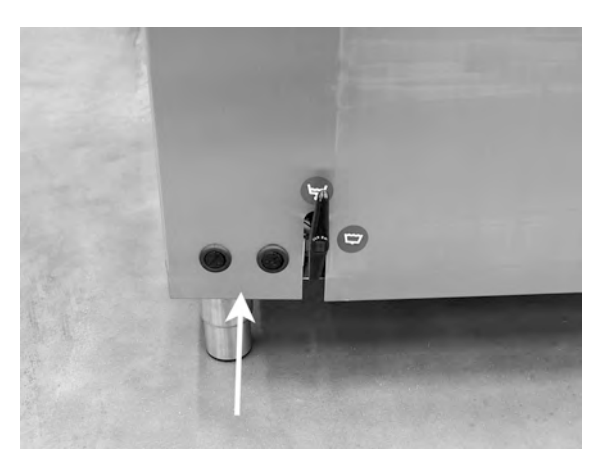

Fig. 19 Hozzáférés a túlmelegedésvédőkhöz

5 Ha néhány órán belül újra megjelenik a hibakód, forduljon a márkaszervizhez.

#### A mosogatnivalók ellenőrzése

- 1 Minden program után vizsgálja meg a fazekakat és a serpenyőket.
- 2 Az esetlegesen hátramaradó granulátum visszajuttatásához minden elmosogatott edényt (tárolók, serpenyők stb.) fordítson fejjel lefelé, mielőtt kivenné őket a berendezésből.

3 Távolítsa el a sarkokba, élekbe és egyéb, nehezen hozzáférhető helyekre esetleg beragadt granulátumot.

Lásd: Fig. 20 Ügyeljen arra, hogy ne maradjon beragadt granulátum.

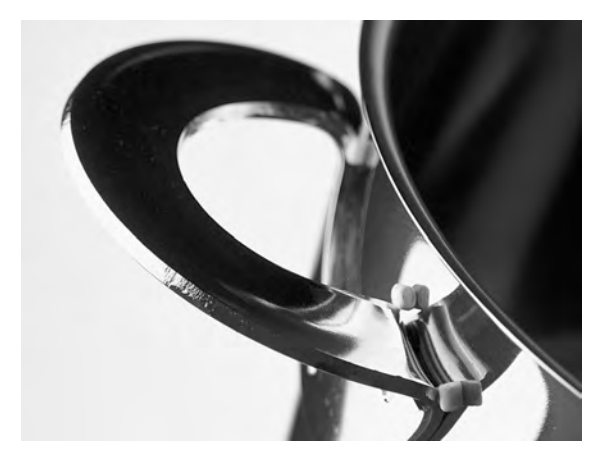

Fig. 20 Ügyeljen arra, hogy ne maradjon beragadt granulátum.

# 2.5 A nyelv kiválasztása

A nyelvbeállítások módosítása:

 Nyomja meg a STOP gombot, engedje fel, majd várjon 3 másodpercet.

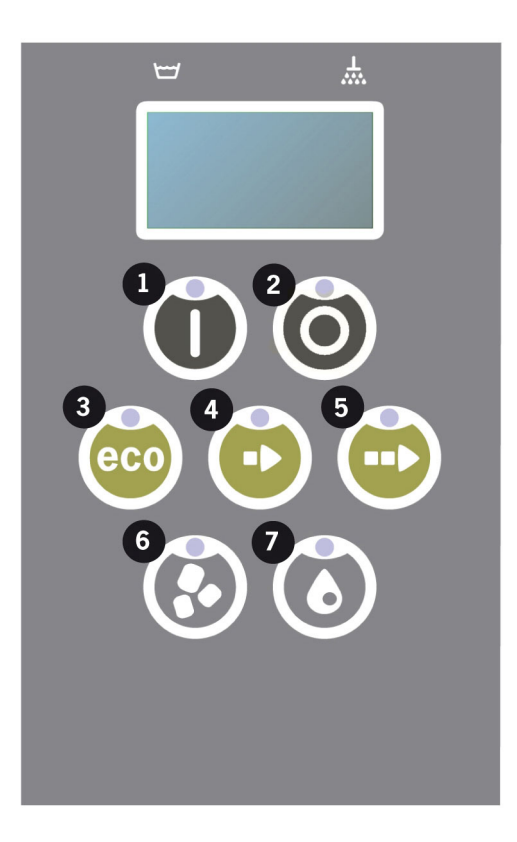

- 2 Nyomja meg öt alkalommal a "Rövid program" (4) gombot.
- 3 A kijelzőn az alábbi látható:

```
Language (nyelv) < angol > Select Back
```

- 4 A Nyugtázás gombbal választhatja a "Select" (kiválasztás) lehetőséget.
- 5 Az ECO program (3) vagy a Normál program (5) gombbal lapozhatja végig a nyelvek listáját.

```
Language (nyelv)
< angol >
OK Visszavonása
```

- 6 A Nyugtázás gombbal (1) válassza ki a kívánt nyelvet, majd OK.
- 7 A STOP gomb (2) megnyomásával kiléphet a panel programozás üzemmódjából.

# 2.6 Dátum és idő beállítása

A dátum és az idő módosítása:

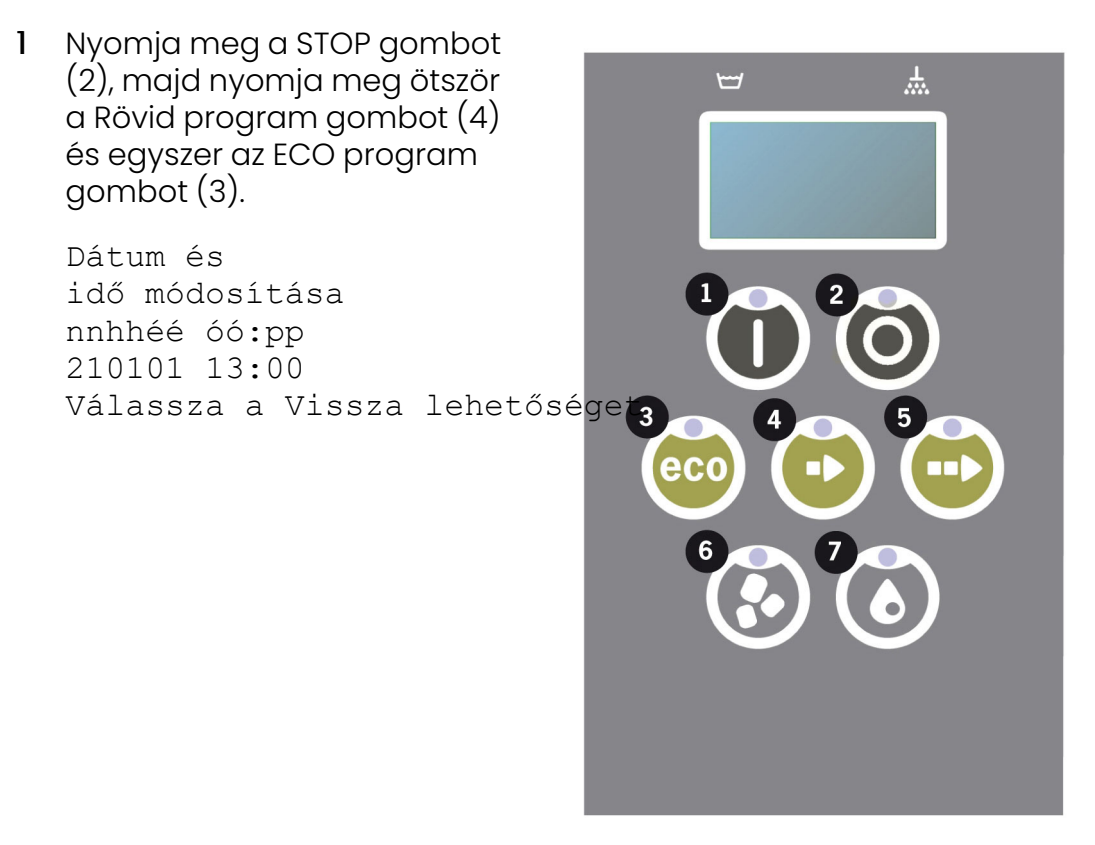

2 Nyomja meg a Funkció gombot (1) a kiválasztáshoz, valamint a dátum és az idő módosításához.

Dátum és idő módosítása nnhhéé óó:pp 210101 13:00 OK Visszavonása

- 3 A dátum és az idő módosításakor a Normál program gombbal (5) léphet jobbra. A ^^ jel jelöli a módosítandó számot. A Rövid program gombbal (4) módosíthat felfelé, a Granulátum gombbal (6) pedig lefelé.
- 4 A jóváhagyáshoz és az új beállítások mentéséhez nyomja meg a Funkció gombot (1). Ha mentés nélkül szeretne kilépni a programozási üzemmódból, nyomja meg a STOP gombot (2).

# 3 Napi tisztítás

## 3.1 A PowerGranules granulátum összegyűjtése és megtisztítása

 Használja a granulátumgyűjtőt.

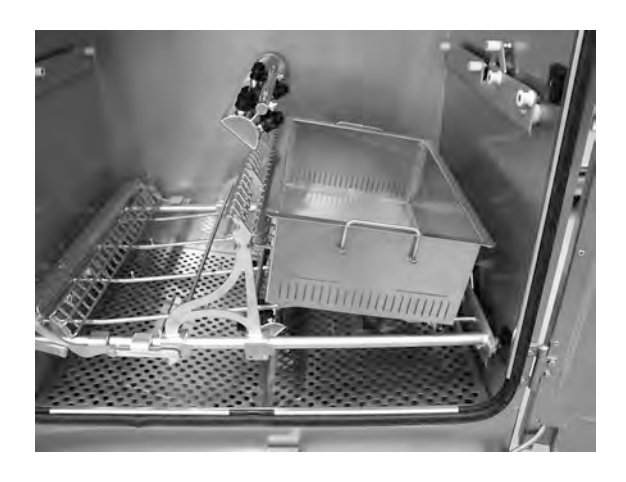

Fig. 21 Granulátumgyűjtő a gépben

2 Helyezze a granulátumgyűjtőt a betétbe.

Lásd: Fig. 21 Granulátumgyűjtő a gépben

- 3 Csukja be az ajtókat, és nyomja meg a STOP gombot.
- 4 Várjon 3 másodpercet. Ezután nyomja meg egyszerre a Rövid program (4) és a Granulátum (6) gombokat, amíg a kijelzőn meg nem jelenik a "Granulátumgyűjtő program" felirat. Ez a program elkezdi összegyűjteni az összes granulátumot a gyűjtőben.

```
65 °C 70 °C
Granulátumgyűjtő
program
Mosogatási idő: 9:10
```

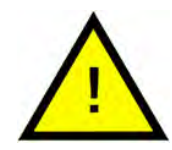

## MEGJEGYZÉS

EcoExchanger opció esetén a granulátumgyűjtő program időtartama 10 perc, 30 mp.

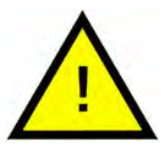

## MEGJEGYZÉS

A gyűjtőprogram alatt nincs tisztítószer-adagolás, és a berendezés nem fűti sem a mosogató-, sem az öblítőtartályt.

- 5 Ha lefutott a Granulátumgyűjtés program, az alábbi üzenet jelenik meg:
  - Ha 2500–501 program van hátra: Check Granule level (ellenőrizze a granulátumszintet) (minden 10. gyűjtőprogram után)
  - Ha 500–251 program van hátra: Nincs üzenet (visszatér STOP üzemmódba)
  - Ha 250–1 program van hátra: Order Granules (rendeljen granulátumot) (minden gyűjtőprogram után)
  - Ha 0 program van hátra: Change Granules now (cseréljen granulátumot azonnal) (minden gyűjtőprogram után, amíg az üzenetet ki nem kapcsolják)

Szükség esetén töltse fel a berendezést granulátummal. Túl alacsony granulátumszint esetén a mosogatás hatékonysága csökken.

- 6 Vegye ki a granulátumgyűjtőt a berendezésből, és öblítse át alaposan a granulátumot. Ügyeljen arra, hogy ne maradjanak benne ételmaradékok.
- 7 Ellenőrizze, hogy a granulátumszint eléri-e a granulátumgyűjtőn lévő vízszintes jelzést.

Lásd: Fig. 22 A granulátumszint ellenőrzése

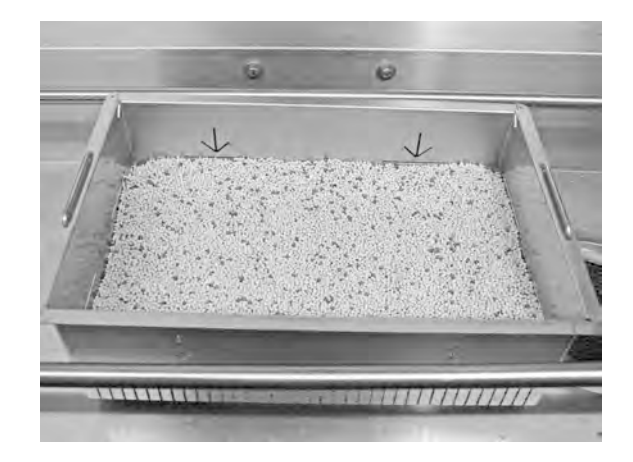

Fig. 22 A granulátumszint ellenőrzése

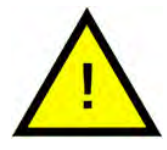

## MEGJEGYZÉS

A granulátumnak nem a 100%-a lesz összegyűjtve. 1–2 deciliter maradhat a tartályban.

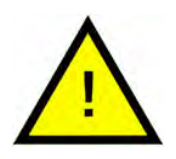

## MEGJEGYZÉS

A túl sok vagy túl kevés granulátum csökkenti a mosogatás hatékonyságát. Túl sok granulátumtól a fúvókák is eldugulhatnak.

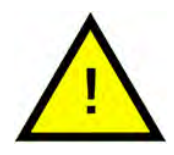

## MEGJEGYZÉS

Ne használjon fertőtlenítőszert vagy más tisztítószert a granulátum tisztítása során. Ezen termékek maradványa habzást okoz a berendezésben, ami csökkenti a mosogatás hatékonyságát.

# 3.2 A berendezés belsejének megtisztítása

- 1 Nyomja meg a STOP gombot (2), és nyissa ki a leeresztőszelepet a mosogatótartály kiürítéséhez.
- 2 Kapcsolja ki az elektromos főkapcsolót.
- 3 Vegye ki és ellenőrizze mindkét szórócsövet.
  - Nyomja be a szórócsövet, és fordítsa el az óramutató járásával ellentétes irányba.
  - Húzza ki egyenesen.

Ha bármilyen ételmaradékot, pl. csirkecsontot lát a fúvókanyílásban, egy teáskanál nyelével nyomja azt vissza óvatosan a szórócsőbe. Ezután a darab leesik és a cső végén kijön.

Lásd: Fig. 23 A szórócső eltávolítása és

Lásd: Fig. 24 A mosogatófúvókák megtisztítása

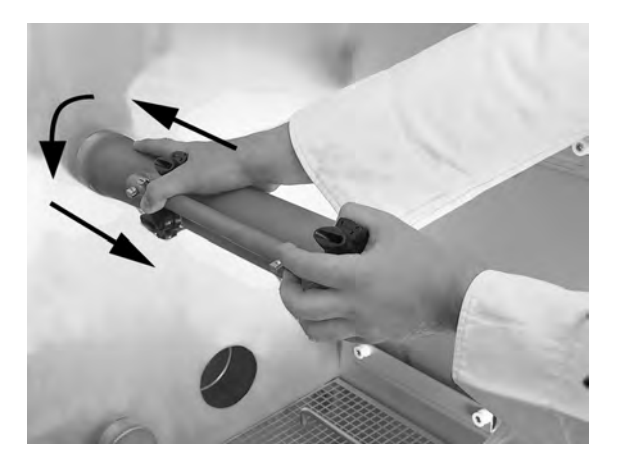

Fig. 23 A szórócső eltávolítása

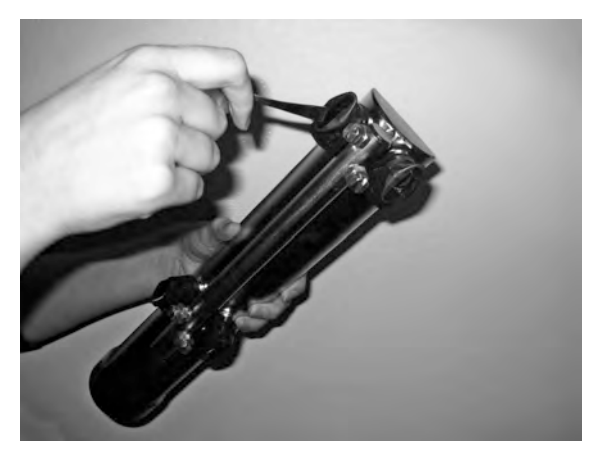

Fig. 24 A mosogatófúvókák megtisztítása

3.2 A berendezés belsejének megtisztítása

4 Emelje fel a két tartályrácsot a fogantyúknál fogva. Tisztítsa meg és öblítse le vízzel mindkét rácsot.

Lásd: Fig. 25 Tartályrácsok

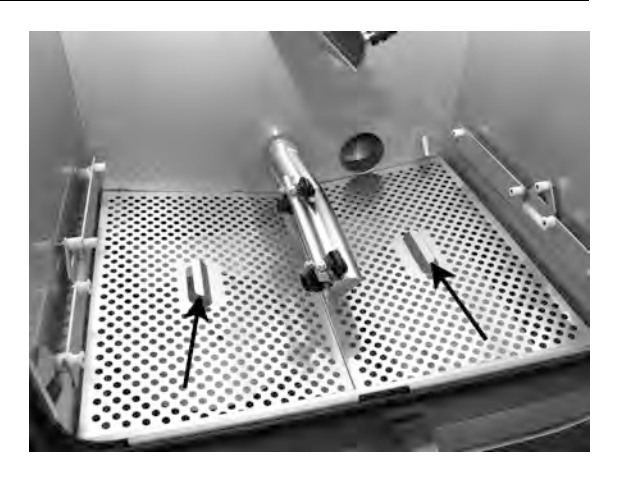

Fig. 25 Tartályrácsok

5 Emelje ki a túlfolyószitát (A) és a granulátumszelep fedelét (B). Tisztítsa meg és öblítse le az alkatrészeket vízzel.

Lásd: Fig. 26 Megtisztítandók

- Túlfolyószita: távolítsa el a fedelet.
- Granulátumszelep: a fogantyú felemelésével vegye le a fedelet.

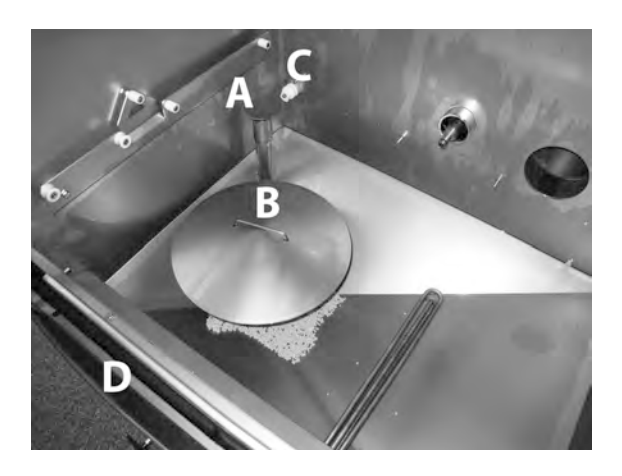

#### Fig. 26 Megtisztítandók

- 6 Öblítse ki a berendezés belsejét vízzel (tisztítószer nélkül).
- 7 Egy tiszta ruhával törölje le a szintérzékelőt (C).

Lásd: Fig. 26 Megtisztítandók

8 A csepegtető horonyt (D) tisztára kell mosni és meg kell szárítani, hogy a leeresztő csatornák ne záródjanak el.

Lásd: Fig. 26 Megtisztítandók

- 9 Törölje le az ajtótömítéseket.
- 10 Törölje le az ajtók belső oldalát nedves ruhával.
- 11 A felső részt szükség szerint, vagy legalább havonta egyszer kell letörölni.

12 Ha van, tisztítsa meg és öblítse ki az EcoExchanger egységet a mosogatótér belsejében. A tetőn található dobozt a szerelő fogja kitisztítani, amikor a gép szervizelését végzi – 10 000 ciklusonként.

Ha a berendezés időszakos szerviz szükségét jelzi (üzenet a kijelzőn), a szerviztechnikus a rendszeres megelőző szerviz keretében kitisztítja a hőcserélő belsejét.

Lásd: Fig. 27 EcoExchanger

13 Videó-útmutatáshoz használja a QR-kódot, és tekintse meg a napi tisztítás menetét a YouTube-on.

Lásd: Fig. 28 QR-kód

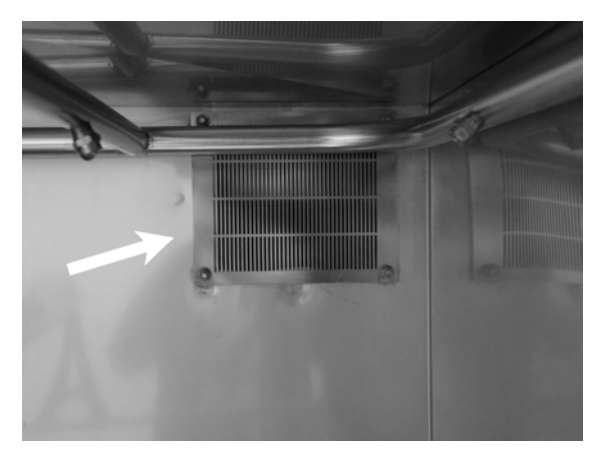

Fig. 27 EcoExchanger

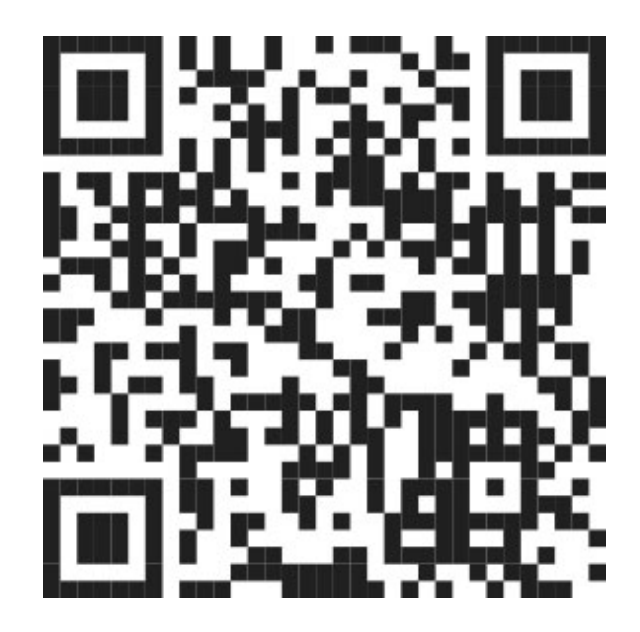

Fig. 28 QR-kód

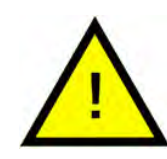

## MEGJEGYZÉS

A berendezést kívülről **nem** szabad nagynyomású vízsugárral tisztítani!

#### A megtisztított elemek visszahelyezése

- 1 Tegye vissza az összes elemet
  - Fedél túlfolyószita
  - Fedél granulátumszelep
  - Tartályrácsok
  - Szórócsövek

3.2 A berendezés belsejének megtisztítása

 Ügyeljen rá, hogy a granulátumszelep fedelén a fogantyú be legyen nyomva.

Lásd: Fig. 29 A granulátumszelep fogantyúja

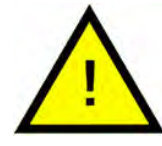

## MEGJEGYZÉS

Ha a túlfolyószitát rosszul teszik vissza, a granulátum átjuthat a túlfolyón.

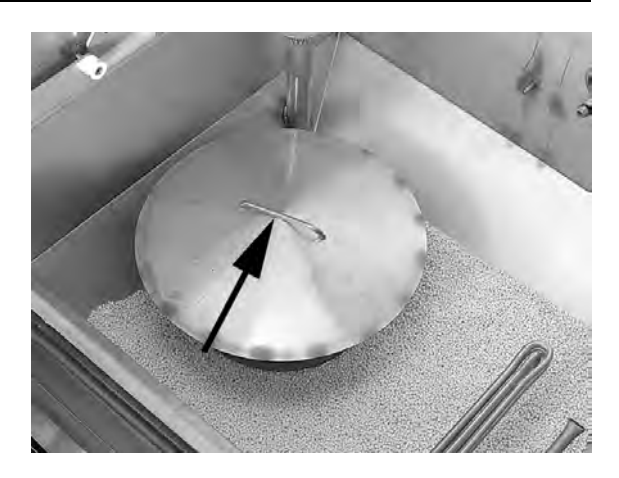

Fig. 29 A granulátumszelep fogantyúja

3 Ügyeljen rá, hogy a szórócsövek megfelelően legyenek rögzítve. Nyomja be a szórócsövet, és fordítsa el az óramutató járásával megegyező irányba. Biztosítsa és rögzítse finoman kifelé húzva. Ha nehézséget okoz, vegye ki a szórócsövet, távolítsa el a szemcséket, vagy ha a tömítés száraz, nedvesítse meg egy kevés vízzel, és próbálkozzon újra.

Lásd: Fig. 30 A szórócső visszaszerelése

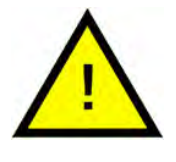

## MEGJEGYZÉS

A szórócsövek szerelésekor soha ne alkalmazzon nagy erőt!

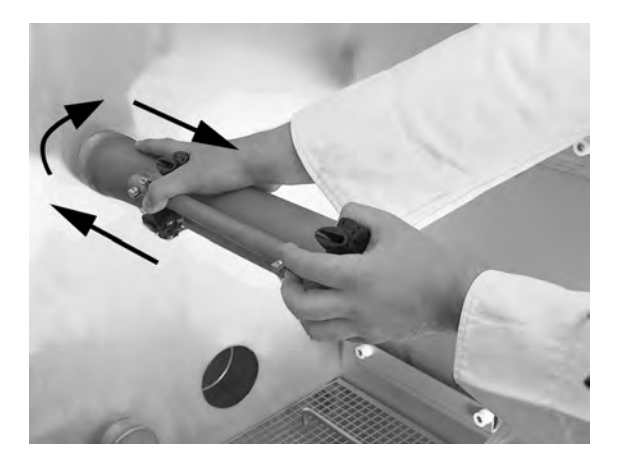

Fig. 30 A szórócső visszaszerelése

# 3.3 Éjszakai és hosszabb idejű leállás

- Győződjön meg róla, hogy a mosogatótartály a tisztítás után üres.
- Hagyja az ajtókat résnyire nyitva, hogy a levegő átjárhassa a berendezést.
- A PowerGranules granulátumot a berendezésben elhelyezett granulátumgyűjtőben kell tárolni.
- Hosszabb idejű leállás esetén szivaccsal vagy hasonló nedvszívó anyaggal távolítsa el a tartály alján esetlegesen megmaradt vizet.
- Hosszabb idejű leállás után a szerelési kézikönyv szerint ellenőrizze a berendezés működését, lehetőleg szervizmérnök közreműködésével.

# 3.4 GD Memo™

A GD Memo egy olyan beépített funkció, amely a felhasználót tájékoztatja a berendezés legfontosabb karbantartási igényeiről. A GD Memo funkcióval biztosítható a mosogatás alapossága, elkerülhetők a leállások a legforgalmasabb órákban, és a lehető legalacsonyabb szinten tarthatók az üzemeltetési költségek A funkció a kezelőpanelről érhető el, és a következőkről tájékoztatja a felhasználót:

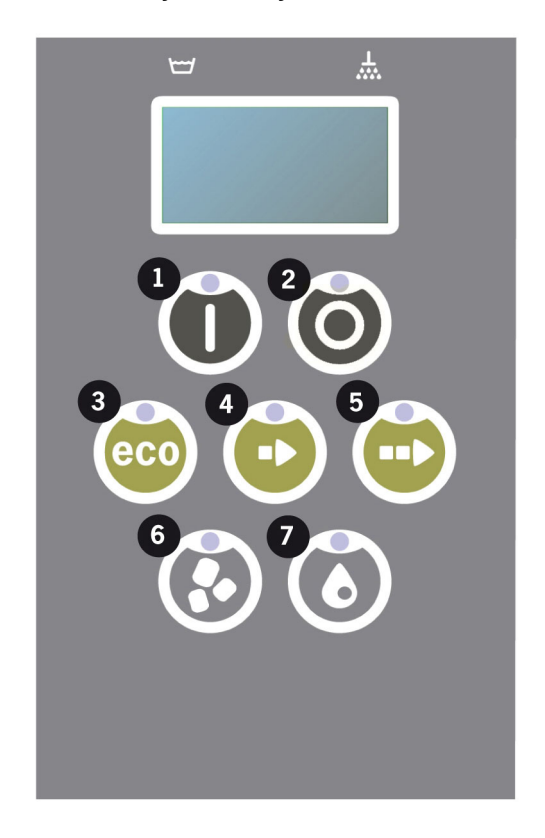

#### 1. Ideje cserélni a mosogatóvizet

– a mosogatás hatékonyságának fenntartása érdekében. A "Mosogatás granulátum nélkül" gomb [7] villog, és a "Change water" (cserélje le a vizet) üzenet jelenik meg a kijelzőn. Ez az információ automatikusan eltűnik, ha a vizet lecserélték, illetve kikapcsolható a Stop gomb [2] megnyomásával, felengedésével, majd 3 másodperc múlva a [7] gomb ötszöri megnyomásával. A nullázás (reset) után 2 másodpercig az OK üzenet látható a kijelzőn. Ez az emlékeztető alapbeállításként minden 30. mosogatási ciklus után jelenik meg. A mosogatási ciklusok száma 15 és 40 között változtatható.

#### 2. Ideje cserélni a granulátumot

– a mosogatás súrolóhatásának fenntartása érdekében. A "Mosogatás granulátummal" gomb [6] villog, és a "Change Granules Now! See instruction on container" (cserélje ki a granulátumot, lásd a tárolón szereplő utasításokat) üzenet jelenik meg a kijelzőn. A granulátum cseréje után a STOP gombbal [2] kapcsolja ki az emlékeztetőt, várjon 3 másodpercet, majd nyomja meg ötször a Granulátum gombot [6]. A nullázás (reset) után 2 másodpercig az OK üzenet látható a kijelzőn. A granulátumcsere emlékeztetője minden 2500. mosogatási ciklus után jelenik meg. A riasztás alaphelyzetbe állítási eljárása a granulátumtartályra is fel van írva az utasításhoz való könnyű hozzáférés érdekében.

#### 3. Esedékes az időszaki karbantartás

– a költséges javítások és nem kívánt leállások elkerülése érdekében. Villog a STOP gomb [2], és egy üzenet jelenik meg a kijelzőn. Attól függően, hogy melyik szervizre van szükség, a "Time for service 1" (esedékes az 1. szerviz), a "Time for service 2" (esedékes a 2. szerviz) vagy a "Time for service 3" (esedékes a 3. szerviz) üzenet látható. A szervizértesítések sorrendje a következő: 1, 2, 1, 3, 1, 2, 1, 3… A szervizüzenet alatt megjelenik a szervizvállalat vagy a Granuldisk telefonszáma. Az emlékeztetőt engedéllyel rendelkező szerviztechnikus tudja kikapcsolni a szerviz elvégzése után. A nullázás (reset) után 2 másodpercig az OK üzenet látható a kijelzőn. A szervizüzenet 10 000 programonként vagy 20 havonta jelenik meg – amelyik előbb bekövetkezik.

#### A riasztások prioritása

- A "Cseréljen vizet" üzenet mindig elsőbbséget élvez.
- Ha a vizet lecserélték és az üzenetet kikapcsolták, megjelenhet a következő üzenet.
- Az elsőbbségi sorrendben a második "Change Granules now" (cseréljen granulátumot azonnal), és "Time for service" (karbantartás esedékes) üzenet jelenik meg váltakozva, ha egyszerre váltak aktuálissá.
- Az üzenetek kikapcsolásáig az emlékeztetők villognak.

# 4 HACCP higiéniai és működési dokumentáció

# 4.1 Általános

A Granuldisk Documentation Tool – GDTdirect™ – egy beépített funkció, amellyel dokumentálhatók a mosogatógép működési paraméterei és a kritikus higiéniai szabályozási pontok (HACCP). A következők tekinthetők meg:

- A legutóbbi 200 lefuttatott mosogatóprogram működési adatai közvetlenül a kezelőpanel kijelzőjén tekinthetők meg.
- A legutóbbi 200 lefuttatott mosogatóprogram működési adatai letölthetők az USB-portról. Az exportált jelentésben az utolsó szervizintervenció és az utolsó granulátumcsere dátumai is elérhetők (a riasztás alaphelyzetbe állításának dátumai).
- Összesített víz- és áramfogyasztás a berendezés beindítása óta.

## 4.2 Az adatok leolvasása a kezelőpanelről

- 1 Nyomja meg a STOP gombot (2), engedje fel, majd várjon 3 másodpercet.
- 2 Nyomja meg ötször a "Rövid program" gombot (4).
- 3 Nyomja meg az "ECO program" (3) vagy a "Normál program" (5) gombot, amíg a kijelzőn meg nem jelenik a "Működési adatok olvasása" üzenet. A Nyugtázás gomb (1) megnyomásával erősítse meg a választását.
- 4 A kijelzőn megjelennek az utoljára lefutott program üzemi adatai:

200121 15:19 SG 65/85 OK

Az információkat a következőképpen kell értelmezni:

- Dátum: 200121 = 2020. január 21.
- Időpont: 15.19 = du. 3:19
- Programtípus; E, S, N, ami az Eco, Rövid és Normál programoknak felel meg.
- Mosogatás granulátummal: a "G" betű jelzi, ellenkező esetben üres marad a helye.
- 65: a mosogatótartály mosogatás ideje alatt mért átlaghőmérsékletét jelzi.
- 85: az öblítőtartály öblítés ideje alatt mért legalacsonyabb hőmérsékletét jelzi.
- OK: azt jelzi, hogy teljes vízmennyiséggel öblít (az erre előre beállított programok: a Rövid és a Normál). Az "NA" (nem alkalmazható) akkor jelenik meg, ha "időben öblít", azaz nem a teljes vízmennyiséggel (az erre előre beállított programok: az ECO és az összes COMBI/PLUS mód).

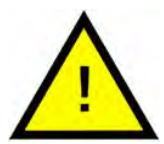

## MEGJEGYZÉS

Ha a mosogatási program megszakadt működési vagy műszaki hiba miatt, akkor a hőmérséklet jelzése nem jelenik meg, és egy hibakód kíséretében az "error" (hiba) üzenet olvasható helyette.

#### 200121 15:19 SG Error 103

- 5 A korábban futtatott programokkal kapcsolatos adatok megtekintéséhez az "ECO program" (3) vagy a "Normál program" (5) gombok használatával görgessen hátra és előre a listában.
- 6 Ha abba akarja hagyni a lapozást, és ki akar lépni a listából, nyomja meg a Nyugtázás gombot (1).

7 A STOP gomb (2) megnyomásával visszatérhet a panel normál üzemmódjába.

# 4.3 Víz- és áramfogyasztás összesített adatai

- 1 Az előző oldalon található 1–3. lépéseket megismételve lépjen be a felhasználói menübe, de most a 3. lépésben válassza az "Accumulated power and water" (Összesített áram- és vízfogyasztás) lehetőséget.
- 2 A működési adatokból kiszámított halmozott értékek jelennek meg. Az értékek hibahatára körülbelül 10%.
- 3 Az értékek pl. a következők:

Összesített kWh: 125 Liter összesen: 256

Megjegyzés: A berendezés vezérlőpaneljének cseréjekor a számláló visszaállítódik.

# 4.4 A működési adatok letöltése USB-portról

- 1 Nyomja meg a STOP gombot.
- 2 Helyezzen be egy USBadathordozót.

Az USB-port a gép jobb oldalán található.

Lásd: Fig. 31 USB-port

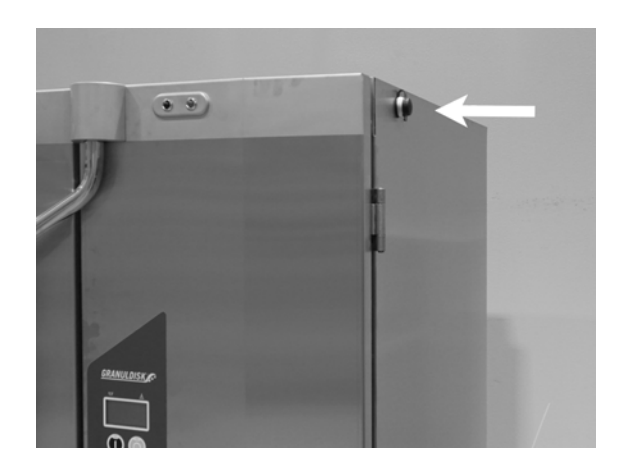

Fig. 31 USB-port

- **3** Tartsa lenyomva az ECO és a Normál programgombokat 2 másodpercig.
- 4 10 másodperc után a funkciógomb zölden világítani kezd.
- 5 Amikor a zöld fény kialszik, az USB-adathordozó kivehető.
- 6 A védőburkolatot minden használat után zárja vissza úgy, hogy határozottan lenyomja!

# 4.5 Opcionális EcoExchanger®

Az EcoExchanger hővisszanyerő és egyben gőzcsökkentő egység. Az egység kondenzálja a gőzt, és ezzel egyidejűleg melegíti a bejövő (hideg)vizet a tartály öblítése céljából.

- 1 Nyomja meg a STOP gombot (2), engedje fel, majd várjon 3 másodpercet.
- 2 Nyomja meg ötször a "Rövid program" gombot (4).
- 3 Nyomja meg az "Eco program" (3) vagy a "Normál program" (5) gombot, amíg a kijelzőn meg nem jelenik a "Steam reduction equipment" (Páracsökkentő berendezés) üzenet. A Nyugtázás gomb (1) megnyomásával erősítse meg a választását.

Itt görgetéssel kiválaszthatja, hogy a páracsökkentés BE vagy KI legyen-e kapcsolva. Ha a berendezést gyári felszerelésű EcoExchanger egységgel rendelték meg, az üzemmód kiszállításkor mindig BE állásban lesz.

Az EcoExchanger tisztítására vonatkozó utasításokat lásd a 3.2. fejezetben: A gép belsejének tisztítása, 12. o.

# 5 Hibaelhárítás és hibajelzések

# 5.1 Felhasználót érintő értesítések

- A felhasználót érintő értesítések és hibakódok a következők: 100, 109, 116, 118 és 132. Ezek a kijelzőn látható üzenet formájában jelennek meg. A felhasználói értesítéseket az alábbi táblázat mutatja be részletesen.
- Riasztás esetén a rendszer mindig megszakítja a programot.
- Az ellenőrzést és a probléma kezelését követően a riasztást a STOP gomb megnyomásával lehet kikapcsolni.

| hiba<br>kód | jelentése                                     | oka                                                       | elhárítása                                                                                                    |
|-------------|-----------------------------------------------|-----------------------------------------------------------|----------------------------------------------------------------------------------------------------|
| 100         | Szórócső<br>riasztás<br>(Spray pipe<br>alarm) | Valami megakadályoz-<br>za a szórócsövek<br>mozgását.     | Távolítsa el a moz-<br>gást akadályozó<br>tárgyat.                                                                                                    |
| 109         | Ajtókapcsoló                                  | Az ajtókat véletlenül kin-<br>yitották működés<br>közben. | Csukja be az ajtót,<br>és kapcsolja ki a<br>riasztást a STOP<br>gomb<br>megnyomásával.                                                                                                    |
| 116         | Alacsony víz-<br>szint, habzási<br>probléma.  | Hab képződik a<br>berendezésben.                          | Kerülje a kézzel tör-<br>ténő mosogatásra<br>tervezett mosószer<br>használatát. Cserél-<br>je ki a mosogatóvi-<br>zet. Ha a<br>habképződéssel<br>kapcsolatos problé-<br>mák továbbra is<br>fennállnak, forduljon<br>a mosószer szállító-<br>jához. Kapcsolja ki a<br>riasztást a STOP<br>gomb<br>megnyomásával. |

| hiba<br>kód | jelentése                              | oka                                                                                                | elhárítása                                                                                                    |
|-------------|----------------------------------------|----------------------------------------------------------------------------------------------------|----------------------------------------------------------------------------------------------------|
| 118         | A leeresztő-<br>szelep nincs<br>zárva. | A leeresztőszelep kinyi-<br>tott a berendezés egyik<br>aktív művelete közben.                      | Zárja el a leeresztő-<br>szelepet, és kap-<br>csolja ki a riasztást<br>a STOP gomb<br>megnyomásával.                                                                                                    |
| 132         | Tisztítsa meg<br>a<br>szintérzékelőt.  | A szintérzékelő valószí-<br>nűleg piszkos, vagy a<br>vizet nem cserélték<br>hosszabb leállás után. | Csökkentse a szintet,<br>és tisztítsa meg a<br>szintérzékelőt a mo-<br>sótartályban. Töltse<br>fel a tartályt. Ha az<br>érzékelő már tiszta,<br>nullázza a hibajel-<br>zést, és állítsa a be-<br>rendezést fűtés<br>üzemmódra, hogy<br>tovább melegítsen. |

# 5.2 Hibakódok

A hibakódok jelentése kiolvasható az alábbi táblázatból.

| hiba<br>kód | jelentése                                                                                    | oka                                                                                                    | elhárítása                                                                                                    |
|-------------|----------------------------------------------------------------------------------------------|----------------------------------------------------------------------------------------------------|----------------------------------------------------------------------------------------------------|
| 001         |                                                                                              | A programot megszakí-<br>totta a kezelő.                                                                           | Ez a hibakód csak<br>akkor jelenik mg, ha<br>a gép működési<br>adatokat olvas be.                                                                                              |
| 103         | Kioldott az<br>öblítőszivattyú<br>motorvédője.                                               | A motor túlterhelt, a<br>program félbeszakadt.                                                                     | Forduljon a<br>márkaszervizhez!                                                                                                    |
| 104         | Az öblítőszi-<br>vattyú túlme-<br>legedésvédő-<br>je kioldott, a<br>program<br>félbeszakadt. | Az öblítőtartály fűtőel-<br>eme túlmelegedett.                                                                     | Tisztítsa meg a szin-<br>térzékelőt. Állítsa<br>vissza a túlmelege-<br>dés-védőt. Ha né-<br>hány órán belül újra<br>megjelenik a hiba-<br>kód, forduljon a<br>márkaszervizhez. |
| 105         | A mosogató-<br>tartály túlme-<br>legedésvédő-<br>je kioldott, a<br>program<br>félbeszakadt.  | A mosogatótartály fűtő-<br>eleme túlmelegedett.                                                                    | Tisztítsa meg a szin-<br>térzékelőt. Állítsa<br>vissza a túlmelege-<br>dés-védőt. Ha né-<br>hány órán belül újra<br>megjelenik a hiba-<br>kód, forduljon a<br>márkaszervizhez. |
| 107         | A mosogató-<br>víz tartálya<br>nem érte el a<br>kívánt hőmér-<br>sékletet.                   | A mosogatótartályban<br>lévő mosogatóvíz nem<br>éri el a beállított hőmér-<br>sékletet. A program<br>félbeszakadt. | Kapcsolja ki a riasz-<br>tást a STOP gomb<br>megnyomásával.<br>Ha a riasztás meg-<br>ismétlődik, forduljon<br>a márkaszervizhez.                                               |
| 108         | Az öblítővíz<br>tartálya nem<br>érte el a kí-<br>vánt hőmér-<br>sékletet.                    | Az öblítőtartályban lévő<br>víz nem éri el a beállított<br>hőmérsékletet, a folya-<br>mat félbeszakadt.            | Kapcsolja ki a riasz-<br>tást a STOP gomb<br>megnyomásával.<br>Ha a riasztás meg-<br>ismétlődik, forduljon<br>a márkaszervizhez.                                               |

| hiba<br>kód | jelentése                                                               | oka                                                            | elhárítása                                                                                                    |
|-------------|-------------------------------------------------------------------------|----------------------------------------------------------------|----------------------------------------------------------------------------------------------------|
| 110         | Az öblítőtar-<br>tály hőmér-<br>séklet-érzéke-<br>lője nem<br>működik.  | Az öblítőtartály hőmér-<br>séklet-érzékelője<br>meghibásodott. | Forduljon a<br>márkaszervizhez!                                                                                                    |
| 111         | A mosogató-<br>tartály hő-<br>mérséklet-ér-<br>zékelője nem<br>működik. | A mosogatótartály hő-<br>mérséklet-érzékelője<br>elromlott.    | Forduljon a<br>márkaszervizhez!                                                                                                    |
| 112         | Az öblítőtar-<br>tály vízszintje<br>túl alacsony.                       | Az öblítőtartály szintje<br>helytelenül csökkent.              | Forduljon a<br>márkaszervizhez!                                                                                                    |
| 113         | A mosogató-<br>tartály víz-<br>szintje túl<br>alacsony.                 | A mosogatótartály<br>szintje helytelenül<br>csökkent.          | Forduljon a<br>márkaszervizhez!                                                                                                    |
| 114         | Túl sokáig tart<br>a mosogató-<br>tartály<br>feltöltése.                | A mosogatótartály fel-<br>töltése túllépte az<br>időkorlátot.  | Ellenőrizze a gép<br>vízellátását, vala-<br>mint az öblítőszivat-<br>tyút. Tisztítsa meg<br>az öblítőfúvókákat.<br>Kapcsolja ki a riasz-<br>tást a STOP gomb<br>megnyomásával.<br>Ha a riasztás meg-<br>ismétlődik, forduljon<br>a márkaszervizhez. |
| 115         | Túl sokáig tart<br>az öblítőtar-<br>tály feltöltése.                    | Az öblítőtartály feltölté-<br>se túllépte az időkorlátot.      | Ellenőrizze a gép<br>vízellátását, vala-<br>mint az öblítőtartály<br>feltöltésére szolgáló<br>mágnesszelepet.<br>Kapcsolja ki a riasz-<br>tást a STOP gomb<br>megnyomásával.<br>Ha a riasztás meg-<br>ismétlődik, forduljon<br>a márkaszervizhez.   |

| hiba<br>kód | jelentése                                                                | oka                                                                                                    | elhárítása                                                                                                    |
|-------------|--------------------------------------------------------------------------|----------------------------------------------------------------------------------------------------|----------------------------------------------------------------------------------------------------|
| 117         | Hosszú öblíté-<br>si idő.                                                | Túl sokáig tart az öblítés.<br>A megfelelő vízmennyi-<br>séget a gép nem érte el<br>időben.                                                                    | Tisztítsa meg az öb-<br>lítőfúvókákat. Kap-<br>csolja ki a riasztást<br>a STOP gomb meg-<br>nyomásával. Ha a<br>riasztás megismét-<br>lődik, forduljon a<br>márkaszervizhez. |
| 119         | Kioldott a mo-<br>sogatószi-<br>vattyú<br>motorvédője.                   | A motor túlterhelt, a<br>program félbeszakadt.                                                                                                    | Forduljon a<br>márkaszervizhez!                                                                                                    |
| 130         | Az IO áram-<br>kört nem tesz-<br>telték a<br>gyártásnál.                 | Az IO áramkört nem<br>tesztelték a gyártásnál.                                                                                                    | Forduljon a<br>márkaszervizhez!                                                                                                    |
| 133         | Rövid öblítési<br>idő.                                                   | Az öblítővizet a gép<br>gyorsan kiszivattyúzta,<br>amely nem megfelelő<br>öblítéshez és a moso-<br>gatnivalók nem megfe-<br>lelő felmelegítéséhez<br>vezetett. | Forduljon a<br>márkaszervizhez!                                                                                                    |
| 134         | Az öblítőtar-<br>tály szintérzé-<br>kelés funkció-<br>ja nem<br>működik. | Helytelen szintjel az öblí-<br>tőtartályban lévő szin-<br>térzékelők<br>valamelyikétől.                                                                        | Kapcsolja KI a be-<br>rendezést! Ha a be-<br>rendezést tovább<br>használják, más al-<br>katrészek is káro-<br>sodhatnak. Fordul-<br>jon a<br>márkaszervizhez!                |
| 143         | Azonosítóhiba.                                                           | Elektromos hiba, tarto-<br>mányon kívüli azonosító.                                                                                                    | Forduljon a<br>márkaszervizhez!                                                                                                    |
| 144         | Hibás beme-<br>neti feszültség<br>az IO<br>áramkörben.                   | Hibás bemeneti feszült-<br>ség az IO áramkörben.                                                                                                    | Ha a berendezést<br>tovább használják,<br>az a károsodásához<br>vezethet. Forduljon<br>a márkaszervizhez.                                                                    |

6 Jegyzetek